# Firm Administrator Dashboard User Manual

11/2/2015

### Disclaimer

Futures trading is not suitable for all investors, and involves the risk of loss. Futures are a leveraged investment, and because only a percentage of a contract's value is required to trade, it is possible to lose more than the amount of money deposited for a futures position. Therefore, traders should only use funds that they can afford to lose without affecting their lifestyles. And only a portion of those funds should be devoted to any one trade because they cannot expect to profit on every trade.

All references to options refer to options on futures.

CME Group is a trademark of CME Group Inc. The Globe Logo, CME, Chicago Mercantile Exchange, Globex, iLink, E-mini, CME EOS Trader, FirmSoft, CME DataSuite, and CME DataMine are trademarks of Chicago Mercantile Exchange Inc. New York Mercantile Exchange, NYMEX, miNY, and ClearPort are registered trademarks of the New York Mercantile Exchange, Inc. COMEX is a trademark of Commodity Exchange, Inc.

FIX™ and FAST™ are trademarks of FIX Protocol Limited. FIX/FAST<sup>sm</sup> is a service mark of FIX Protocol Limited.

Dow Jones<sup>sm</sup>, Dow Jones AIG Commodity Index<sup>sm</sup>, The Dow<sup>sm</sup>, Dow Jones Industrial Average<sup>sm</sup>, and DJIA<sup>sm</sup> are service marks of Dow Jones & Company, Inc. and American International Group, Inc. (AIG) and have been licensed for use for certain purposes by the Board of Trade of the City of Chicago, Inc (CBOT®). CBOT futures and options on futures contracts based on the Dow Jones Industrial Average<sup>sm</sup> are not sponsored, endorsed, sold or promoted by Dow Jones<sup>sm</sup>, and Dow Jones<sup>sm</sup> makes no representation regarding the advisability of trading such product(s).

BM&FBOVESPA<sup>™</sup> is a trademark of BM&FBOVESPA, KRX<sup>™</sup> is a trademark of Korea Exchange, DME<sup>™</sup> is a trademark of Dubai Mercantile Exchange, BMD<sup>™</sup> is a trademark of Bursa Malaysia, BMV<sup>™</sup> is a trademark of Bolsa Mexicana De Valores.

Standard & Poor's, S&P®, S&P 500®, S&P-GSCI™, S&P-GSCI Spot Index™, S&P-GSCI Excess Return Index™, S&P-GSCI Total Return Index™, S&P-GSCI Non-Energy Excess Return Index™, S&P-GSCI Light Energy Excess Return Index™, S&P-GSCI Livestock Excess Return Index™, S&P-GSCI Industrial Metals Excess Return Index™, S&P-GSCI Energy Excess Return Index™, S&P-GSCI Industrial Metals Excess Return Index™, S&P-GSCI Energy Excess Return Index™, S&P-GSCI VTI Oil Excess Return Index™, S&P-GSCI Natural Gas Excess Return Index™, S&P-GSCI Grains Excess Return Index™, S&P-GSCI Agricultural Excess Return Index™, Standard & Poor's®, Standard & Poor's 500™, 500™, S&P 100®, Standard & Poor's 100™, S&P MidCap 400™ Index, S&P SmallCap 600™ Index, S&P 500/CITIGROUP Growth Index™, Standard & Poor's 100™, S&P MidCap 400™ Index, S&P SmallCap 600™ Index, S&P Energy Stock Price Index™, Standard & Poor's 500/CITIGROUP Value Index™, S&P Energy Stock Price Index™, Standard & Poor's 500/CITIGROUP Value Index™, S&P Public Utility Stock Price Index™, Standard & Poor's Public Utility Stock Price Index™, S&P Consumer Staple Stock Price Index™, S&P Consumer Staple Stock Price Index™, S&P 500 GICS Sector Indices™, SPDR®, Standard & Poor's Depositary Receipts™, S&P Euro Plus Index™, S&P 500 GICS Sector Indices™, SPDR®, Inc. and have been licensed for use by Chicago Mercantile Exchange Inc.

Eris Exchange and the Eris Logo are registered trademarks of Eris Exchange, LLC. Eris SwapBook, Eris BlockBox, and Eris PAI are trademarks of Eris Exchange, LLC.

All other trademarks are the property of their respective owners.

The information within this site has been compiled by CME Group for general purposes only. CME Group assumes no responsibility for any errors or omissions. Additionally, all examples in this brochure are hypothetical situations, used for explanation purposes only, and should not be considered investment advice or the results of actual market experience.

All matters pertaining to rules and specifications herein are made subject to and are superseded by official CME, CBOT, and NYMEX rules. Current rules should be consulted in all cases concerning contract specifications.

Copyright © 2015 CME Group Inc. All rights reserved.

# **Table of Contents**

| Getting Started                           |    |
|-------------------------------------------|----|
| What's New                                |    |
| Obtaining Access                          | 5  |
| Logging In and Out                        | 7  |
| Webhelp/User Manual                       | 8  |
| Search                                    | 9  |
| Search Executing Firm                     | 11 |
| Trader IDs Tab                            | 12 |
| Session IDs Tab                           |    |
| Enable Cancel on Disconnect (COD)         | 15 |
| Enable COD for a Route through Session ID | 16 |
| Cancel a Pending COD Change               | 17 |
| Unmask Session ID Password                | 18 |
| Grant iLink Session Password Permission   |    |
| Set iLink Session ID Password Entitlement |    |
| Firm Contacts Tab                         | 20 |
| Outbound Contacts Tab                     | 22 |
| CME Application Tab                       | 22 |
| Messaging Stats Tab                       | 23 |
| Session Stats Tab                         | 24 |
| Search Individual                         | 25 |
| Registered User's Profile                 | 26 |
| Individual Profile                        |    |
| Reports                                   |    |
| Clearing Back Office                      |    |
| Messaging Efficiency Program              | 31 |
| Administration                            |    |
| User Administration                       | 33 |
| Change Log                                |    |
| CME Application                           | 37 |
| MEP Contact Management                    |    |
| Self-Match Prevention                     | 40 |
| Self-Match Prevention Bulk User Upload    | 44 |
| Uploaded File Processing                  | 44 |
| Example                                   | 44 |

Please submit user experience feedback about this user manual system.

# **Getting Started**

The Firm Administrator Dashboard (FADB) offers registered clearing and executing firm users access to user lists for a variety of clearing and executing firm applications. Available applications lists include:

- FirmSoft
- GCC Outbound contacts
- Messaging Efficiency Program Contacts and statistics
- Clearing firm mapping
- iLink session ID connectivity and volume

Clearing Firm Administrators with FADB access can:

- Enable / Disable iLink session ID Cancel on Disconnect View and Assign iLink session password viewing rights
- Administer access to FADB
- Add / Modify / Delete Messaging Efficiency Program Contacts
- Request Self Match Prevention (SMP) IDs

Clearing firm back office managers assign privileges, at their discretion, to their staff to View :

- · Users' applications entitlements
- Clearing activity
- Sarbanes Oxley (SOx) report

For an overview of customer roles and permitted activities, refer to the CME Globex Customer Roles and Entitlement.

## What's New

| Date    | Author | Торіс                             | Description                                                                                                    |
|---------|--------|-----------------------------------|----------------------------------------------------------------------------------------------------|
| 11/2/15 | MR     | Various                           | EOS Trader has been decommissioned. All related EOS Trader features and options have been removed.                                                    |
| 9/11/15 | EE     | Session Stats tab                 | Session Stats functionality displays and provides users with the ability to view volume figures applicable to iLink Session ID Policy administration. |
| 4/1/15  | EE     | Firm Contacts                     | Inbound Contacts changed to Firm Contacts.                                                                                                    |
| 9/18/14 | MR     | Outbound Contacts                 | Outbound Contacts are used to contact clearing and executing firm users regarding error trades or technical issues.                                   |
| 9/8/14  | MR     | Registering for<br>SMART Click ID | SMART Click registration is required to access Firm Administrator Dashboard (FADB).                                                                   |
| 5/29/14 | MR     | Various                           | Clearing and executing firm users can view and modify CME Europe registration information. CME Europe firms are designated by the CMEEL prefix.       |
|         |        |                                   | Example: Executing Firm CMEEL - 3W8 - CME EUROPE TEST FIRM                                                                                            |

| Date     | Author | Торіс                                        | Description                                                                                                    |
|----------|--------|----------------------------------------------|----------------------------------------------------------------------------------------------------|
|          |        |                                              | Search<br>Reports<br>User Administration<br>CME Application<br>Contact Management                                                                                                    |
| 4/14/14  | MR     | All                                          | Updated links and edited to meet Help standards.                                                                                                    |
| 4/14/14  | MR     | Search                                       | Common navigation toolbar and single login added.                                                                                                    |
| 4/4/14   | MR     | Reports                                      | New report displays Outbound Contacts details.                                                                                                    |
| 4/4/14   | MR     | Outbound Contacts<br>Tab                     | New tab displays outbound contact information.                                                                                                    |
| 4/4/14   | MR     | Inbound Contacts<br>Tab                      | Contacts tab renamed to Inbound Contacts. <i>Note: superseded by Firm Contacts on 4/1/15.</i>                                                                                                    |
| 2/28/14  | MR     | Various                                      | <ul> <li>Contact information.</li> <li>Session ID Tab field definitions.</li> <li>Contacts Tab field definitions.</li> <li>Self-Match Prevention - Functionality description has been updated.</li> </ul> |
| 10/18/13 | MR     | Set Session<br>Password<br>Entitlements      | Entitle all or specific users at an executing firm to unmask session passwords.                                                                                                    |
| 10/18/13 | MR     | Unmask Session ID<br>Password                | Enables authorized users to unmask iLink session passwords.                                                                                                    |
| 8/20/13  | MR     | Self Match<br>Prevention Bulk<br>User Upload | Enables upload of a file that specifies account and tag 50 relationships to common owners.                                                                                                    |
| 5/30/13  | MR     | All                                          | This is the initial release of the Firm Administrator Dashboard (FADB) user manual.                                                                                                    |

# **Obtaining Access**

CME Clearing Firm Administrators gain access to the Firm Administrator Dashboard after registering for SMART Click, then completing the <u>Schedule 3 & 4</u>, Exhibit A form. Contact Global Account Management (GAM) to request an exhibit A form or to suggest future enhancements.

Executing Firm access is granted by CME Clearing Firm Administrators, which use the <u>administration</u> process to <u>add new</u> <u>users</u>, <u>update a users list of executing firms</u>, <u>edit a users status</u>, or enable <u>self-match</u> prevention.

For support or questions, refer to the <u>Contact Information page</u>.

- Global Account Management
  - North America
  - Europe

Firm Administrator Dashboard

- <u>Asia</u>
- Enterprise Application & System Entitlements (EASE)
- General Customer and Back Office Support
- SMART Click Support

# Logging In and Out

Firm Administrator Dashboard uses <u>SMART Click</u> to manage application authentication. SMART Click is a self-managed, centralized user profile service that authenticates access to CME Group applications and services.

Prior to logging in, users should ensure the SMART Click registration procedures are completed.

### To log in to the Dashboard:

1. Enter the following address in the browser address bar: https://login.cmegroup.com

The SMART Click login page appears.

**Note**: Bookmark the URL address by pressing **CTRL** + **D**.

2. Enter the SMART Click ID and Password and click Login.

## CME Group SMART Click

Use your CME Group SMART Click credentials to sign in. By logging in you agree to the User License Agreement.

| User ID  |                      |
|----------|----------------------|
|          | Need to register?    |
| Password | I forgot my password |
|          | I forgot my user ID  |
|          |                      |
| Login    |                      |

© 2014 CME Group Inc. | Version: 1.0.22

3. Click Login.

For the initial login and from new devices, users may be required to enter a security code, which is sent to their registered mobile device.

The login enables single login access to other SMART Click enabled applications, via the common navigation menu.

4. From the Administration menu, select Firm Admin Dashboard.

| CME Group | Portfolio & Risk | • | Post Trade | • | Administration 🔹     | My Profile | • |
|-----------|------------------|---|------------|---|----------------------|------------|---|
|           |                  |   |            |   | Membership Portal    |            |   |
|           |                  |   |            |   | Firm Admin Dashboard |            |   |
|           |                  |   |            |   | Request Center       |            |   |

After a successful login, the <u>Search Executing Firm</u> window appears

### To log out:

To log out of all SMART Click enabled applications, use the navigation menu.

- 1. Finalize the current task.
- 2. From the My Profile drop-down menu, click Logout.

Note: A session will automatically log out if no activity is detected for one hour.

For issues with logging in, site navigation, or to update information, contact <u>Enterprise Application & System Entitlements</u> (<u>EASE</u>).

# Webhelp/User Manual

To access the webhelp system that provides instructional topics on FADB features, click the Webhelp User Manual tab.

# Search

The Main Menu refers to the list of tabs at the top of the window. The available tabs are based on your assigned system privileges. The following functionality is available:

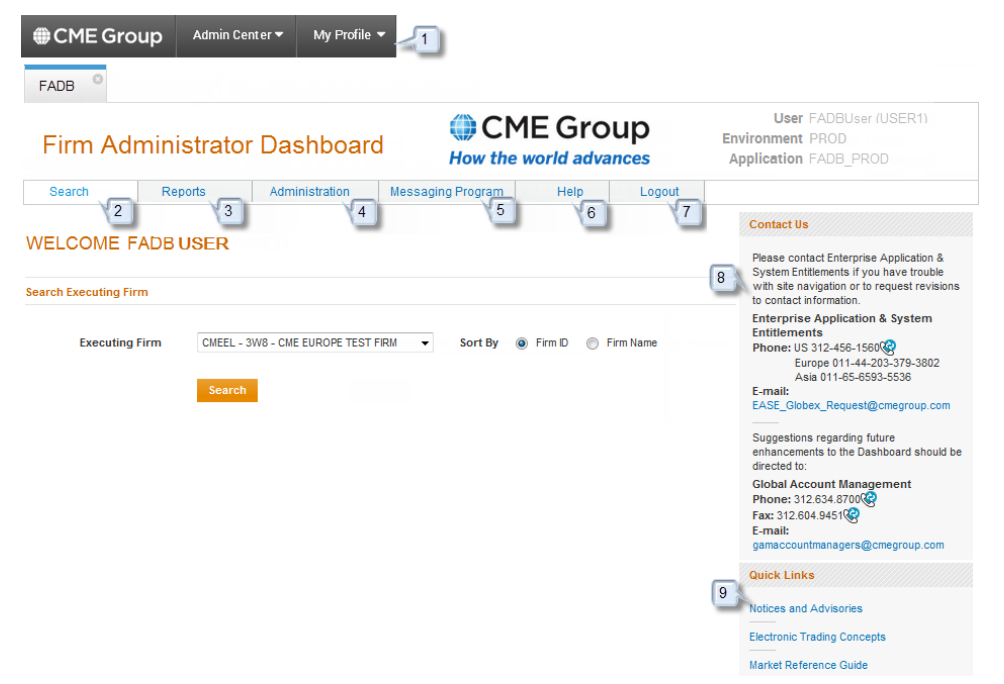

- 1. Navigation Bar
  - Access other SMART Click enabled applications from the Admin Center drop-down menu.
  - Logout Log out of all SMART Click enabled applications.
- 2. Search
  - by Executing Firm Search by executing firm and perform tasks related to:
    - Traders
    - <u>Sessions</u>
    - Firm Contacts
    - Outbound Contacts
    - System Entitlements
    - Messaging activity
  - by Individual Search for individuals to view profile and system entitlements.
- 3. Reports View system activity in a variety of reports. Available to clearing firm administrators only.
- 4. Administration
  - User Administration Perform user maintenance. Administration features are available to certain users only.
  - <u>Change Log</u> Audit <u>cancel on disconnect</u> or <u>user administration</u> activity. Available to clearing firm administrators only.
  - CME Application View executing firm entitlements for other CME Group applications.
  - Self-Match Prevention Enables an executing firm to prevent buy and sell orders for the same account or

common beneficial ownership from matching.

- <u>Contact Management</u> Add or delete MEP contacts to or from an executing firm. Available to clearing and executing firm administrators only.
- 5. Messaging Program
  - <u>Request for Waiver</u> (RFW) A clearing firm administrator or an executing firm representative may submit a Request for Waiver (RFW) if they believe there is a justification for exceeding the messaging threshold.
- 6. User Manual/Webhelp Access the online webhelp system or a printable user manual.
- 7. Logout Log out of Firm Administrator Dashboard only.
- 8. Contact Us Lists contact information for application assistance or Global Account Management (GAM).
- 9. Quick Links Links to related systems and information resources.

## Search Executing Firm

The Search Executing Firm window appears after a successful login. Users can perform a variety of executing firm tasks related to traders, sessions, contacts, user entitlements, and messaging.

### ► To search for information relating to an Executing Firm:

1. From the Search menu, select Executing Firm.

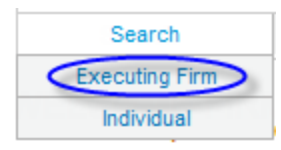

2. Select an Executing Firm.

| Search Executing Firm |                |                     |           |         |           |
|-----------------------|----------------|---------------------|-----------|---------|-----------|
|                       | Executing Firm | 000 - ABC TEST FIRM | ▼ Sort By | Firm ID | Firm Name |
|                       |                | Search              |           |         |           |

CME Europe executing firms are indicated by **CMEEL** prefix prior to the firm name.

| Search Executing Firm |                                  |   |         |         |           |
|-----------------------|----------------------------------|---|---------|---------|-----------|
| Executing Firm        | CMEEL 3W8 - CME EUROPE TEST FIRM | • | Sort By | Firm ID | Firm Name |
|                       | Search                           |   |         |         |           |

- 3. Select a Sort option:
  - Firm ID
  - Firm Name
- 4. Click Search.

Matching results appear on the Trader IDs tab.

CME Group Profile - Firm1

| Trader IDs          | Session IDs     | Firm Cont          | acts Outbo     | ound Contacts | CME Application        | Messaging Sta | ts Session     | n Stats  |            |
|---------------------|-----------------|--------------------|----------------|---------------|------------------------|---------------|----------------|----------|------------|
| Click Details under | Clearing Mappin | g to view the assi | igned clearing | g mapping ass | ociated to a particula | r Trader ID   |                | K Export | t to Excel |
| Trade               | r ID 💠          | Туре               | \$             |               | Clearing Mappin        | g             | Effective Date |          | \$         |
| TRADE               | ER1             | FIX API            |                |               | Details                |               | 2004-04-27     |          |            |

Additional tabs are available:

- Session IDs
- Firm Contacts
- Outbound Contacts
- CME Application
- Messaging Stats
- Session Stats
- To export search details:

Executing firm details can be exported to an Excel spreadsheet.

1. On the listed results, click **Export to Excel**.

Export to Excel

2. On the File Download dialog, click **Save**.

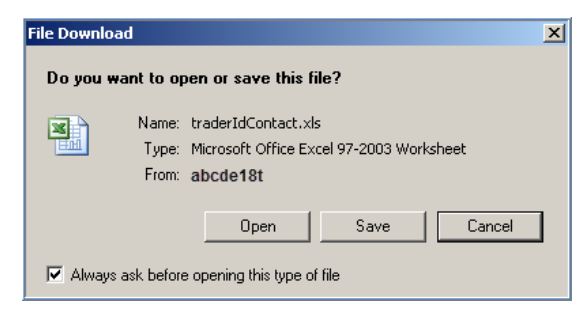

- 3. Select a location (Save As dialog).
- 4. Click Save.

## Trader IDs Tab

The Trader IDs functionality displays Executing Firm Globex Trader IDs.

Result can be sorted in ascending or descending order by clicking the arrow icon to the right of the Trader ID, Type, and Effective Date column headers (\$).

CME Group Profile - Firm1

| Trader IDs          | Session IDs     | Firm Conta          | icts Out    | bound Contacts | CME Application       | Messaging Stats | Session Stats |             |
|---------------------|-----------------|---------------------|-------------|----------------|-----------------------|-----------------|---------------|-------------|
| Click Details under | Clearing Mappin | g to view the assig | gned cleari | ng mapping ass | ociated to a particul | ar Trader ID    | 🗶 Exp         | ort to Exce |
| Trade               | r ID 🔶          | Туре                | ÷           |                | Clearing Mappir       | g Ef            | fective Date  | \$          |
| TRADE               | ER1             | FIX API             |             |                | Details               |                 | 2004-04-27    |             |

| Column              | Description                                                                                                    |
|---------------------|----------------------------------------------------------------------------------------------------|
| Trader ID           | Identifies the firm to the GCC                                                                                   |
| Туре                | <ul> <li>FIX API</li> <li>CME Direct</li> <li>Mass Quote</li> </ul>                                              |
| Clearing<br>Mapping | The Clearing Mapping identifies the Clearing Exchange and Clearing Member affiliated with a particular Trader ID |
| Effective Date      | The date the trader ID was created                                                                               |

To view clearing mapping information, click **Details**.

| Clearing mapping for Trader ID Firm1 |         |                             |                |
|--------------------------------------|---------|-----------------------------|----------------|
| Exchange 🜲                           | Firm ID | Firm Name                   | Effective Date |
| COMEX                                | 123     | A Clearing Firm LLC         | 2006-11-17     |
| NYMEX                                | 456     | Clearing Express            | 2006-05-26     |
| CBT                                  | 789     | Clear Financial Enterprises | 2007-11-30     |
| CME                                  | 012     | Clear the Air               | 2004-06-26     |

| Column         | Description                                   |
|----------------|-----------------------------------------------|
| Exchange       | The exchange on which clearing mapping exists |
| Firm ID        | Identifies the associated firm                |
| Firm Name      | The corresponding firm name                   |
| Effective Date | The date that the mapping was established     |

## Session IDs Tab

The Session IDs functionality displays a session ID report summary. The following features are available, based on assigned system privileges:

- View Executing Firm Session IDs Search for an executing firm.
- Enable or Disable Cancel on Disconnect
- Unmask Session ID Password
- Set Session Password Entitlements

The following information is available on the Session IDs pane.

### **Note**: To sort column data by ascending or descending order, click **\$**.

| Column                 | Description                                                                                                    | Clearing Firm<br>Admin | Executing Firm<br>User |
|------------------------|----------------------------------------------------------------------------------------------------|------------------------|------------------------|
| Select/Deselect<br>All | Checkboxes to select a session ID to perform additional actions.                                                                                                    | Х                      |                        |
| Connecting<br>Entity   | Identifies the connecting entity, based on information gathered when the Session ID was created.                                                                                                    | Х                      | Х                      |
| Trading<br>Customer    | The name of the customer trading through a given iLink session ID as disclosed by the clearing firm.                                                                                                    | Х                      | Х                      |
| Executing Firm<br>ID   | The three-character alpha-numeric value transmitted in positions 4 through 6 of iLink tag <u>49</u> -SenderCompID on the message to CME Globex and iLink tag <u>56</u> -TargetCompID on the message from CME Globex that identifies the executing firm. | X                      | Х                      |
| Trader ID              | The alphanumeric ID associated with the iLink session and derived from the execution firm ID.                                                                                                    | Х                      | Х                      |
| Session ID             | The first three characters of the iLink SenderCompID (Tag49). It<br>is the logical connection to CME Globex for order entry based<br>on the FIX protocol. It is the logical connection to CME Globex<br>for order entry based on the FIX protocol.      | Х                      | Х                      |
| Sender Comp            | A combination of the Session ID and the Executing Firm ID sent by a market participant in iLink Tag $\underline{49}$ .                                                                                                    | Х                      | Х                      |
| Status                 | <ul><li>The existing state for an iLink session:</li><li>Live - iLink session was created less than 6 months</li></ul>                                                                                                    | Х                      | Х                      |

| Column                        | Description                                                                                                    | Clearing Firm<br>Admin | Executing Firm<br>User |
|-------------------------------|----------------------------------------------------------------------------------------------------|------------------------|------------------------|
|                               | <ul> <li>ago, or had more than 100 messages in the past three months.</li> <li>Idle - No activity (order, cancel, modify, mass quote or 100 minimum messaging threshold) in the past three months.</li> <li>Idle Warning - iLink session that is in-scope for deletion during the Auto-Delete process.</li> <li>Password Changed - As part of the iLink session Auto Delete process, one week prior to deletion, the password associated with the iLink session ID is changed and the associated iLink port is closed.</li> <li>Queued for Delete - System generated request to change the password for a specific iLink session. After the request has been successfully processed, the Status changes to "Password Changed".</li> </ul> |                        |                        |
| iLink Session<br>Password     | Displays a user's iLink order routing interface password.                                                                                                    | Х                      | Х                      |
| Live Date                     | Specifies the close of business date that the iLink session went live.                                                                                                    | Х                      | Х                      |
| Last Login                    | The last date the Session ID logged in.                                                                                                    | Х                      | Х                      |
| Last Transaction              | The last date the Session ID entered a new order, order modification, order cancellation or recorded volume.                                                                                                    | Х                      | Х                      |
| COD (Cancel on<br>Disconnect) | <ul> <li>Clearing firm administrators can enable or disable this feature.</li> <li>If COD (Cancel on Disconnect) is <i>Enabled</i> and an ungraceful disconnect occurs, all non GTC/GTD orders for the iLink Session ID will be canceled.</li> <li>If COD (Cancel on Disconnect) status is <i>Disabled</i> and an ungraceful disconnect occurs, non GTC/GTD orders for the iLink Session ID will <b>not</b> be canceled.</li> </ul>                                                                                                    | Х                      | Х                      |
| Drop Copy Group               | Lists Drop Copy groups in which this session is included.                                                                                                    | Х                      | х                      |
| Primary IP                    | The primary internet protocol address of the iLink session.                                                                                                    | Х                      | Х                      |
| Backup IP                     | Alternate internet protocol address of the iLink session.                                                                                                    | Х                      | Х                      |
| Port                          | The port number associated with the host IP address.                                                                                                    | Х                      | х                      |
| Connectivity<br>Type          | Type of <u>connectivity</u> used to connect to the CME Group<br>network and FADB. Available choices:<br>• <u>CME DirectLink</u><br>• <u>Metropolitan Area Network</u><br>• <u>Client INTERNETLink</u>                                                                                                    | Х                      | Х                      |

| Column              | Description                                                                                                    | Clearing Firm<br>Admin | Executing Firm<br>User |
|---------------------|----------------------------------------------------------------------------------------------------|------------------------|------------------------|
|                     | <ul> <li>CME Globex Hub</li> <li>CME EConnect</li> <li>CME GLink</li> <li>Jackson Direct</li> <li>Local Network - LNET</li> <li>CME NYDC VPN</li> </ul> |                        |                        |
| Front End<br>System | Certified front end application affiliated with a Session ID.                                                                                           | Х                      | Х                      |

## Enable Cancel on Disconnect (COD)

COD automatically cancels in-progress non GTC/GTD orders for a Session ID if an ungraceful disconnect occurs. COD cannot be used for GTC and GTD orders. This function is available to clearing firm administrators only.

### ▶ To enable Cancel on Disconnect:

- 1. Select the **Session IDs** tab.
- 2. Select a Session/Trader ID to update.

To update all Session/Trader IDs, Select/Deselect All.

3. Click Enable/Disable COD.

A confirmation dialog appears. "Are you sure you want to enable COD for the Session/Trader ID(s) below."

| Confirmation                                                                         |
|--------------------------------------------------------------------------------------|
| Are you sure you want to <b>enable</b> COD for the trader/session ID pair (s) below? |
| Trader ID 000L Session 0C0                                                           |
| Confirm Abort                                                                        |

4. Click Confirm.

An email is sent to the registered SMART Click address after the COD changes are completed.

5. Click OK.

COD will become effective as of the date and time in the confirmation message.

### Firm Administrator Dashboard

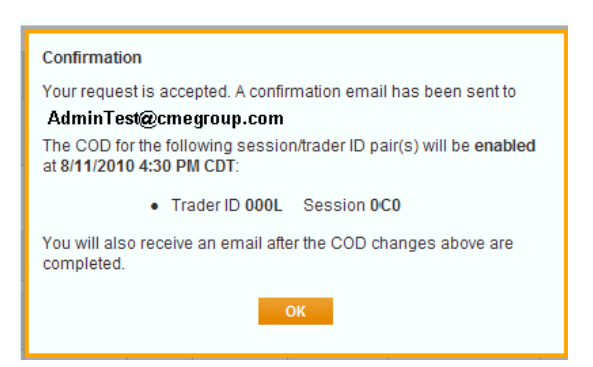

After clicking OK, results appear with the updated COD status.

6. To enable a disabled Session/Trader ID, repeat the process and select Disable.

| Trad                             | er IDs Session IDs                                                                                                    | Firm Contacts Outbour                                                | d Contacts             | CME A        | pplication    | Mess           | aging Sta | ts Sess         | sion Stats      |                                  |          |                                                   |               |              |      |                     |                    |                      |                     |
|----------------------------------|----------------------------------------------------------------------------------------------------|----------------------------------------------------------------------|------------------------|--------------|---------------|----------------|-----------|-----------------|-----------------|----------------------------------|----------|---------------------------------------------------|---------------|--------------|------|---------------------|--------------------|----------------------|---------------------|
| Session<br>Informati<br>Drop Cop | ID Report Summary for 2012-10-26 (<br>on contained herein was originally used<br>by display may be delayed up to 12 hours | Including Extended Trading<br>for CME internal tracking purpos<br>I. | Hours)<br>es and may n | ot match     | final report  | ed data.       |           |                 |                 |                                  |          |                                                   |               |              |      |                     |                    | Export to            | Excel Export to CSV |
|                                  |                                                                                                    |                                                                      |                        |              |               |                |           |                 |                 |                                  |          |                                                   |               |              |      | Show                | iLink Sta          | tistics              | Enable/Disable COD  |
| Select<br>All                    | Connecting Entity \$                                                                                                    | Trading Customer 💠                                                   | Executing<br>Firm ID   | Trader<br>ID | Session<br>ID | Sender<br>Comp | Status ¢  | Live<br>Date \$ | Last<br>Login ≎ | Last<br>Transaction <sup>‡</sup> | COD ¢    | Drop<br>Cop <u>y</u><br>Group<br>(s) <sup>1</sup> | Primary<br>IP | Backup<br>IP | Port | DR<br>Primar¥<br>IP | DR<br>Backup<br>IP | Connectivity<br>Type | Front End System \$ |
|                                  | FIRM ABC                                                                                                    | FIRM ABC                                                             | 123                    | 183B         | QWE           | QWE123         | klie      | 2008-06-27      |                 |                                  | Enabled  | \                                                 |               |              |      |                     |                    |                      | Prop System         |
|                                  | FIRM ABC                                                                                                    | FIRM ABC                                                             | 123                    | 183B         | QWE           | QWE123         | kle       | 2008-01-11      | 2011-10-13      | 2011-10-14                       | Disabled | )                                                 |               |              | 9319 |                     |                    |                      | Prop System         |
|                                  | FIRM ABC                                                                                                    | FIRM ABC                                                             | 123                    | 183B         | QWE           | QWE123         | klie      | 2007-04-18      |                 |                                  | Disabled |                                                   |               |              |      |                     |                    |                      | EOS                 |
|                                  | FIRM ABC                                                                                                    | FIRM ABC                                                             | 123                    | 183B         | QWE           | QWE123         | kle       | 2004-10-01      | 2011-10-13      | 2011-10-14                       | Disabled |                                                   |               |              |      |                     |                    |                      | Prop System         |

### Enable COD for a Route through Session ID

A route through Session ID is a Session ID assigned to multiple Trader IDs. This function is available to clearing firm administrators only.

▶ To Enable Cancel on Disconnect for a Route through Session ID:

- 1. Search for an Executing Firm.
- 2. Select the Session IDs tab.
- 3. Select a Session/Trader ID to update.

To update all Session/Trader IDs, click Select/Deselect All.

4. Click Enable/Disable COD.

A confirmation dialog informs the user that the selection is a route through Session ID.

**Note**: A Route through Session ID can have multiple Trader IDs associated to it. Confirm the Trader IDs prior to enabling.

5. Select additional Trader IDs to enable/disable COD.

| Route Through Session                                                                                                   |
|----------------------------------------------------------------------------------------------------|
| ABC is a route through session. In addition to trader ID 123B it is<br>also associated with the following trader ID(s): |
| <ul> <li>☑ 0A00</li> <li>☑ 0B00</li> <li>☑ 0C00</li> <li>☑ 0D00</li> </ul>                                              |
| Check the additional trader ID(s) you want to enable COD for the<br>selected session.                                   |
| Confirm Abort                                                                                                    |

6. Click Confirm.

A confirmation dialog asks to confirm the selected Trader ID/Session ID pairs.

7. Click Confirm.

An email is sent to the registered SMART Click address after the COD changes are completed.

8. Click OK.

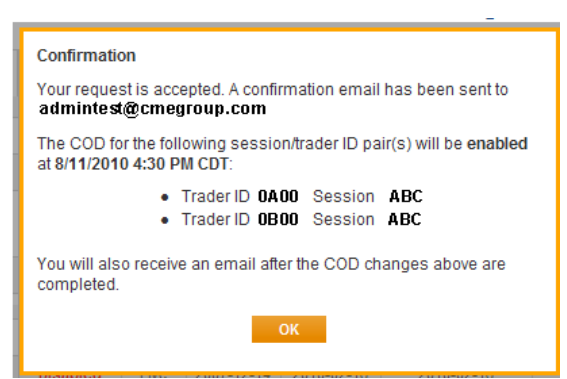

After clicking OK, results appear with the updated COD status.

**Note**: Only the last 10 days of COD changes are available for search.

9. Repeat the process to enable a disabled route through Session/Trader ID.

### Cancel a Pending COD Change

This function is available to clearing firm administrators only. Any clearing firm administrator can cancel a pending COD change.

### **To cancel a pending COD change:**

- 1. <u>Search</u> for an Executing Firm.
- 2. Select the Session IDs tab.
- 3. Select a Session/Trader ID.
- 4. Click Enable/Disable COD.

A confirmation dialog appears.

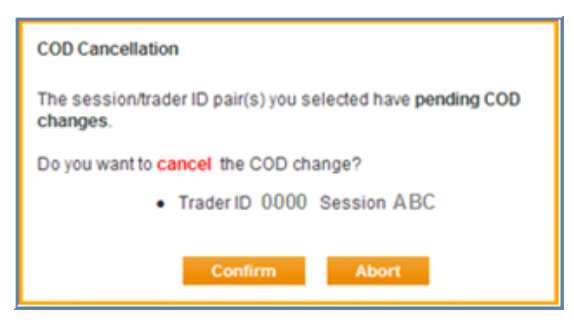

5. To cancel the pending COD changes, click Confirm.

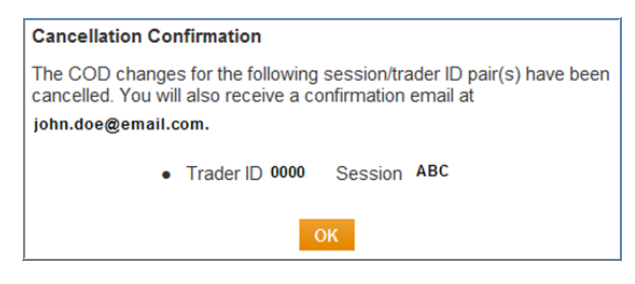

6. Click OK.

A cancellation email is sent to the registered SMART Click ID address.

### **Unmask Session ID Password**

Clearing firm administrators and executing firm users use this function to unmask iLink session passwords for iLink sessions.

- 1. <u>Search</u> for an Executing Firm.
- 2. Select the **Session IDs** tab.
- 3. Move the mouse pointer over iLink Session Password.

iLink Session Password Unmask Session Password Update Session Entitlements

4. Click Unmask Session Password.

A login dialog appears.

Note: User re-authentication is required to access this highly sensitive functionality.

5. Enter the **SMART Click ID** and **password**, then click **Submit**.

| Due to the sensitive n<br>reauthenticate before | ature of this information, you must<br>iLink Session Passwords can be shown. |
|-------------------------------------------------|------------------------------------------------------------------------------|
| SMART Click ID                                  | userID                                                                       |
| Password                                        |                                                                              |
| I forgot my password                            |                                                                              |
|                                                 | Submit Cancel                                                                |

Upon re-authentication, active session passwords that you are authorized to view are unmasked.

iLink session passwords are masked when any of the following occurs:

- User is not authorized to view session ID password for a particular executing firm
- Session is not active
- Browser is refreshed
- User logs out and logs in again
- System timeout

| Trader                                                  | IDs Session IDs                                                                              | Firm Contacts                                                     | Outbound Contact                           | s CME Ap             | plication      | Mess          | aging Sta              | ts Se     | ession Stats                  |                |             |                     |
|---------------------------------------------------------|----------------------------------------------------------------------------------------------|-------------------------------------------------------------------|--------------------------------------------|----------------------|----------------|---------------|------------------------|-----------|-------------------------------|----------------|-------------|---------------------|
| Session ID<br>* Information<br><sup>1</sup> Drop Copy ( | Report Summary for 2013-(<br>contained herein was originally<br>display may be delayed up to | 3-18 (Including Extend<br>used for CME internal trac<br>12 hours. | ed Trading Hours)<br>king purposes and may | not match fir        | nal reporte    | ed data.      |                        |           |                               | K Export       | to Excel    | Export to CSV       |
|                                                         |                                                                                              |                                                                   | Enable                                     | /Disable CO          | DD             |               | Show                   | iLink Sta | tistics                       | i              | Link Sessio | Password            |
| Select /<br>Deselect<br>All                             | Connecting Entity                                                                            | ; Trading Customer                                                | ÷                                          | Executing<br>Firm ID | Trader<br>ID * | Session<br>ID | Sende <u>r</u><br>Comp | Status ≑  | iLink<br>Session≑<br>Password | Live<br>Date ≑ | Last Logiŵ  | Last<br>Transaction |
|                                                         | MARKETS FINANCIAL                                                                            | MARKETS FINANCIA                                                  | L                                          | 123                  | 2DMF           | 2DMF          | 2DMF123                | Idle      | password                      | 2005-09-23     | 2011-10-13  | 2011-10-14          |
|                                                         | MARKETS FINANCIAL                                                                            | MARKETS FINANCIA                                                  | L                                          | 123                  | 2DMF           | 2DMF          | 2DMF123                | Idle      |                               | 2007-11-30     | 2011-10-13  | 2011-10-14          |
|                                                         | MARKETS FINANCIAL                                                                            | MARKETS FINANCIA                                                  | L                                          | 123                  | 2DMF           | 2DMF          | 2DMF123                | Idle      |                               | 2008-07-18     | 2011-10-13  | 2011-10-14          |
|                                                         | MARKETS FINANCIAL                                                                            | MARKETS FINANCIA                                                  | L                                          | 123                  | 2DMF           | 2DMF          | 2DMF123                | Idle      |                               | 2008-12-22     | 2011-06-19  | 2009-06-01          |
|                                                         | MARKETS FINANCIAL                                                                            | MARKETS FINANCIA                                                  | Legendersteine                             | 123                  | 2DMF           | 2DMF          | 2DMF123                | Idle      | password                      | 2005-10-28     | 2011-10-13  | 2011-10-14          |
|                                                         | MARKETS FINANCIAL                                                                            | MARKETS FINANCIA                                                  | L                                          | 123                  | 2DMF           | 2DMF          | 2DMF123                | Live      |                               | 2008-05-19     |             |                     |

## Grant iLink Session Password Permission

Entitlement to unmask iLink sessions passwords is assigned by clearing firm administrators to clearing or executing firm users. To modify existing assignments on an individual user basis, refer to: <u>Set iLink Session ID Password Entitlement</u>.

▶ To enable or disable user permission to unmask passwords:

- 1. From the Administration menu, select User Administration.
- 2. In the Action column, click Edit.

The Edit Executing Firm User screen, for the selected user, appears.

| Edit Executing Firm User |                                                                                                    |                                                                      |                              |
|--------------------------|----------------------------------------------------------------------------------------------------|----------------------------------------------------------------------|------------------------------|
|                          |                                                                                                    | Name User Ulysses<br>SMART Click ID fadb123<br>Email user@domain.com |                              |
| Select Executing Firm    | <ul> <li>Ø01 - Firm 1</li> <li>Ø02 - Firm 2</li> <li>Ø03 - Firm 3</li> <li>Ø04 - Firm 4</li> <li>Ø05 - Firm 5</li> <li>Ø06 - Firm 6</li> <li>✓ III</li> <li>Sort By ● Firm D ● Firm Name</li> </ul> | Select iLink Session<br>Password Firm<br>Entitlement                 | 007 - Firm 7<br>008 - Firm 8 |

- 3. To enable the firm's users to unmask iLink session passwords, select the checkbox on the right side pane.
- 4. To confirm the selection, click Save Changes.

All users at the selected executing firm are granted permission to unmask passwords.

## Set iLink Session ID Password Entitlement

The iLink Session Password Entitlement enables clearing firm administrators to enable or disable clearing or executing firm user access to specific iLink Session passwords.

- 1. Search for an Executing Firm.
- 2. Select the **Session IDs** tab.
- 3. Move the mouse pointer over iLink Session Password.
- 4. Click Update Session Password Entitlements.

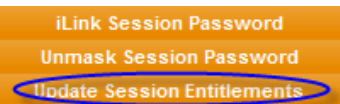

The Entitlement page appears.

| Update iLink Session Password Entitle                                                              | ement                                                |                 |                  |
|----------------------------------------------------------------------------------------------------|------------------------------------------------------|-----------------|------------------|
| Exchange firm users with firm-wide                                                                 | SMART Click ID                                       | Name            | Email            |
| password entitlement.                                                                              | smrtclktest1                                         | Sharon Levesque | sl@trader.com    |
| Individual session password entitlements must<br>be edited on the individual user's profile below. | smrtclktest2                                         | Clark Cooper    | clark@trader.com |
|                                                                                                    |                                                      | SMAR            | Click ID         |
| Exchange firm users without firm-wide<br>password entitlement.                                     | Session                                              | smrtclktest1    | smrtclktest2     |
| Users selected here will be entitled to all                                                        | 12A                                                  |                 |                  |
| sessions added or removed in their column.                                                         | b 13B                                                |                 |                  |
|                                                                                                    | 14C                                                  |                 |                  |
|                                                                                                    | 🕅 41D                                                | C               |                  |
|                                                                                                    | 53F                                                  |                 |                  |
|                                                                                                    | <ul> <li>41D</li> <li>53F</li> <li>Submit</li> </ul> | Cancel          |                  |

- 5. Entitlement assignment options are available:
  - a. Grant the SMART Click ID password entitlements for all iLink session IDs Select the SMART Click ID check box in the heading
  - b. Grant entitlements for the iLink session ID to all SMART Click IDs Select the check box in the Session column
  - c. Grant entitlements to the SMART Click ID to selected iLink session IDs Select the individual SMART Click check box

## Firm Contacts Tab

The firm contacts functionality is used to view clearing firm contacts.

### ▶ To view an Executing Firm's assigned clearing firm contacts:

1. From the **Search** menu, then select **Executing Firm**.

The Search Executing Firm screen appears.

- 2. Select a Firm, then click Search.
- 3. Select the Firm Contacts tab.

The following information appears on the page:

| Column              | Description                                                                                                    |
|---------------------|----------------------------------------------------------------------------------------------------|
| Name                | Name of the registered contact.                                                                                                    |
| SMART Click Contact | Profile information as registered in SMART Click.                                                                                                    |
| Firm Contact Type   | Specifies the type of contact: <ul> <li>Primary</li> <li>Secondary</li> <li>Clearing Firm Risk Administrator</li> <li>Executing Firm Risk Administrator</li> </ul> <li>Note: For additional information see <u>Globex Customer Roles and Entitlements</u>.</li> |

4. To view a user's profile, click their name.

Note: Executing Firm users can only view their own profile. Links to other user profiles are disabled.

Selecting a user's profile displays GCC and SMART Click contact information and registration details.

| Profile                                                   |                                                                                                 |
|-----------------------------------------------------------|-------------------------------------------------------------------------------------------------|
| SMART Click Conta                                         | :t Info                                                                                         |
| SMART Click ID:<br>Primary Phone:<br>Alt Phone:<br>Email: | EFTestUser<br>1/22222222<br>1/333333333<br>user@com.com                                         |
| Note: SMART Click                                         | profile information must be updated by the user. Click here to update your SMART Click profile. |

• Firm Contact - System entitlements for firms for which the individual is a clearing firm primary, secondary or risk admin. is included on this page.

| Firm Cont | tact          |      |          |   |         |   |           | X Export to Excel |
|-----------|---------------|------|----------|---|---------|---|-----------|-------------------|
|           | Contact Type  | ÷    | Exchange | ÷ | Firm ID | ÷ | Firm Name | \$                |
|           | PRIMARY ADMIN |      | CBT      |   | 000     |   | TEST FIRM |                   |
| EOS       |               |      |          |   |         |   |           | X Export to Excel |
|           |               | Us   | ser ID   |   |         | ÷ | Trader ID | \$                |
|           |               | TEST | DOMAIN   |   |         |   | OJOL      |                   |

5. To view privileges for a particular system, click a **Trader ID**.

Note: The ability to view trader ID details is determined by assigned system privileges.

Information appears in a new tab.

## **Outbound Contacts Tab**

The Outbound GCC Contact functionality is used to view contact information, which is used to contact clearing and executing firm users regarding error trades or technical issues, including:

- Improper numbering sequence
- Runaway Automated Trading System (ATS)

Outbound contact onboarding and maintenance is handled by CME Group Global Account Management.

The Firm contacts functionality is used to view executing firm user profiles.

### To view Outbound GCC Contacts:

1. From the Search menu, select Executing Firm.

The Search Executing Firm screen appears.

2. From the Executing Firm drop-down menu, select a Firm, then click **Search**.

| WELCOME FADB USER     |                       |   |         |         |             |
|-----------------------|-----------------------|---|---------|---------|-------------|
| Search Executing Firm |                       |   |         |         |             |
| Executing Firm        | 020 - TRADES PLUS LLC | • | Sort By | Firm ID | 🔘 Firm Name |

3. Click the **Outbound Contacts** tab.

Outbound Contact details appear in a list.

| Trader IDs        | Session IDs    | Firm C   | ontacts | Outbound Co    | ontacts                               | CME Appl                  | icatio | on Mes                     | saging Stats                  |            | Session Stats |        |    |
|-------------------|----------------|----------|---------|----------------|---------------------------------------|---------------------------|--------|----------------------------|-------------------------------|------------|---------------|--------|----|
|                   |                |          |         |                |                                       |                           |        |                            |                               |            | K Export t    | o Exce | el |
| Executing Firm ID | Executing Firm | n Name 💠 | Outboun | d Contact Name | Cor                                   | itact Type                | \$     | PHO                        | NE NUMBER                     | \$         | EMAIL         | -      |    |
| 020               | TRADES PLU     | S LLC    |         | test16         | GCC Outb                              | ound Error Tra<br>Contact | ade    |                            |                               |            |               |        |    |
| 020               | TRADES PLUS    | S LLC    |         | test16         | GCC Outbound iLink Session<br>Contact |                           |        |                            |                               |            |               |        |    |
| 020               | TRADES PLU     | S LLC    | Ga      | rrett Smith    | GCC Outb                              | ound Error Tra<br>Contact | ade    | ETH-<br>Europe<br>ETH-Asia | 44.207.811.1<br>44-207-811.1  | 181<br>181 |               |        |    |
| 020               | TRADES PLU     | S LLC    | G       | arrett Smith   | GCC Outbo                             | und iLink Ses<br>Contact  | sion   | ETH-<br>Europe<br>ETH-Asia | 44.207.848.44<br>44-207-848-4 | 381<br>881 |               |        |    |

## **CME** Application Tab

This CME Application functionality is used to search for a list of users entitlements by system.

**Note**: This functionality is also accessible from the Administration > CME Application.

- To view other applications and entitlements:
  - 1. Click the CME Application tab.
  - 2. Select an Application.
  - 3. Click Search.

| CME Group Profile - ABC LP         |             |                        |             |          |                         |                        |               |  |  |  |  |  |
|------------------------------------|-------------|------------------------|-------------|----------|-------------------------|------------------------|---------------|--|--|--|--|--|
| Trader IDs                         | Session IDs | Firm Contacts          | Outbound (  | Contacts | CME Application         | Messaging Stats        | Session Stats |  |  |  |  |  |
|                                    |             |                        |             |          |                         |                        |               |  |  |  |  |  |
| Search User Entitle                | ment        |                        |             |          |                         |                        |               |  |  |  |  |  |
| Executing Firm 000 - ABC LP Search |             |                        |             |          |                         |                        |               |  |  |  |  |  |
| Application FirmSoft V FEC         |             |                        |             |          |                         |                        |               |  |  |  |  |  |
|                                    |             | eliveries              |             | C21      | (Asset Mgmt & Bank, F   | Positions, Settlement) |               |  |  |  |  |  |
|                                    |             | arge Trader Reportable | e Positions | MOS      | G (FEC+)                |                        |               |  |  |  |  |  |
|                                    | F           | ee Systems             |             | Ente     | rprise Reporting Portal | (EREP)                 |               |  |  |  |  |  |
|                                    |             | isk Management Tools   |             | Firm     | Administrator Dashboa   | ard                    |               |  |  |  |  |  |
|                                    |             |                        |             |          |                         |                        |               |  |  |  |  |  |

A list of users with application access appear in a list.

| Search Result |              |                   | Export to Excel |
|---------------|--------------|-------------------|-----------------|
| User ID       | ♦ User Name  | \$<br>Application | *               |
| AndyAdmin     | Andrew Admin | FEC               |                 |

4. To view a user profile, click the User ID link.

User's entitlements by specific application appear.

| Entitleme   | ent Profile - Andrew Admin                                    | X Exp | ort to Excel   Back |
|-------------|---------------------------------------------------------------|-------|---------------------|
| FEC, MOS (F | EC+)                                                          |       |                     |
| User ID  🌲  | Firms                                                         | \$    | Roles 💠             |
| AndyAdmin   | CBT_123, CBT_234, CBT_345, CBT_456, CBT_567, CBT_678, CBT_789 |       | FirmUpdateUser      |

### **Executing Firm View**

The Executing Firm user's view has fewer choices.

- Firm Administrator Dashboard
- FirmSoft (Note: FirmSoft users have inherent GCC Inbound Contact rights.)

| CIVIE Group Application | CME | Group | Appl | ication |
|-------------------------|-----|-------|------|---------|
|-------------------------|-----|-------|------|---------|

| Search Entitlement |                              |   |        |
|--------------------|------------------------------|---|--------|
| Executing Firm     | 000 - ABC TEST FIRM          | • | Search |
| Application        | Firm Administrator Dashboard |   |        |
|                    | FirmSoft                     |   |        |

## Messaging Stats Tab

The Messaging Stats functionality is used to search for Messaging Efficiency Program statistics.

### ▶ To view messaging statistics:

- 1. Click the **Messaging Stats** tab.
- 2. From the Search Messaging Program Statistics page, select the search criteria.

| CME Group                                                                  | CME Group Profile - FIRM ABC                                  |               |                   |                                                                                                    |                                                                       |                                                                                                    |  |  |  |  |  |  |  |  |
|----------------------------------------------------------------------------|---------------------------------------------------------------|---------------|-------------------|----------------------------------------------------------------------------------------------------|-----------------------------------------------------------------------|----------------------------------------------------------------------------------------------------|--|--|--|--|--|--|--|--|
| Trader IDs                                                                 | Session IDs                                                   | Firm Contacts | Outbound Contacts | CME Application                                                                                                    | Messaging Stats                                                       | Session Stats                                                                                                    |  |  |  |  |  |  |  |  |
| Search Messagii                                                            | ng Program Statistics                                         |               |                   |                                                                                                    |                                                                       |                                                                                                    |  |  |  |  |  |  |  |  |
|                                                                            |                                                               |               |                   | Legend                                                                                                    |                                                                       |                                                                                                    |  |  |  |  |  |  |  |  |
| Executing Firm:<br>Aggregation:<br>Product Group:<br>Selections:<br>Search | 123 - FIRM ABC<br>Firm  Product Gr<br>Single Day Trad<br>Help | oup 🔻         | /2013             | <ul> <li>RTH</li> <li>Ticket Numbe</li> <li>Red Highlight</li> <li>Volume Ratio</li> <li>Product Group</li> <li>Titer</li> <li>Surcharge</li> <li>Expanded Pro</li> <li>Daily Breakdo</li> <li>Product</li> <li>Timing</li> <li>Monthly Aver.</li> </ul> | r<br>s<br>o Benchmark<br>oduct Group Benchmark<br>wn<br>age Qualifier | ? Score           ? Executing Firm           ? Product Group Description           ? Product Group Description           ? Exchange           ? Future/Option           ? Order           ? Order           ? Cancellation           ? Ethination           ? Elimination           ? Volume |  |  |  |  |  |  |  |  |

3. Click Search.

Results appear in a list.

Note: Moving the mouse pointer over the **?** symbol, on the **Search Messaging Program Statistics** screen, displays descriptions of results data columns.

4. Click the Daily Breakdown link to view additional details.

### Session Stats Tab

The Session Stats functionality displays and provides users with the ability to view volume figures applicable to <u>iLink</u> <u>Session ID Policy</u> administration.

### To view iLink session ID statistics:

 Click the Session Stats tab. This automatically displays the Globex Firm ID's Average Daily Volume (ADV) for the last 2 quarters, corresponding MSGW iLink Session Allowance and MSGW iLink Session ID Excess Capacity (ECC) Allowance. Please note that as documented in the iLink Session ID Policy and Operational Guidelines documentation, starting September 11, <u>all Globex Firm IDs will default in the FADB to display only 2 MSGW</u> <u>sessions as that is the maximum allocation customers deploying a front end system which has certified to</u> <u>MSGW functionality may request</u>.

Effective Thursday, **October 1**, the Phase 1 launch period of the iLink Session Policy is scheduled to begin and expected to last through **February 2016** (subject to change). During Phase 1, a 30% MSGW iLink session ID allocation limitation will be in effect.

| CME Gr                                                                    | oup Fi      | irm Administ  | rator Dashboard   |       |               |      |              |      |           |                                                                                                    |            |                  |
|---------------------------------------------------------------------------|-------------|---------------|-------------------|-------|---------------|------|--------------|------|-----------|----------------------------------------------------------------------------------------------------|------------|------------------|
| Search                                                                    | R           | eports        | Administration    | Me    | essaging Prog | gram |              | Help |           |                                                                                                    |            |                  |
|                                                                           |             |               |                   |       |               |      |              |      |           | •                                                                                                    | Cor        | ntact Us         |
| CME Group Profi                                                           | le - TRAD   | ING LLC       |                   |       |               |      |              |      |           | •                                                                                                    | Qui        | ck Links         |
| Trader IDs                                                                | Session IDs | Firm Contacts | Outbound Contacts | CME A | Application   | Mes: | saging State | Se   | ssion Sta | ts                                                                                                    |            |                  |
| Search Session Policy Pr                                                  | ogram       |               |                   |       |               |      |              |      |           |                                                                                                    |            | Export to Excel  |
| Time Period                                                               | *           | Executin      | g Firm            | \$    | ADV 1         | ÷    | ADV 2        | \$   | Tier \$   | MSGW Session Allowance                                                                                                    | \$         | ECC Allowance \$ |
| Q3 2015                                                                   |             | TRADING       | LLC               |       | 2,449,601     |      | 2,228,183    |      | 10        | 300                                                                                                    |            | 60               |
| Q2 2015                                                                   |             | TRADING       | LLC               |       | 2,365,595     |      | 2,449,601    |      | 10        | 300                                                                                                    |            | 60               |
| Executing Firm: 000 -<br>Aggregation: Firm<br>Selections: Curre<br>Search | TRADING LLC |               |                   |       |               |      |              |      |           | Legend           ?         ADV1         ?         LTC           ?         ADV2         ?         MIC           ?         ADV         ?         PAG           ?         ECC         ?         PAG | D Vol<br>D | lume             |

**Note**: Moving the mouse pointer over the **2** symbol, on the Session Stats **Legend**, displays descriptions of iLink session IDs as tooltips.

2. Selecting the **Session** and **Month to Date** criteria displays a breakdown of historical monthly activity and iLink Session ID Policy charges for the last 12 months by individual iLink session ID.

|                  |                |                   |                |                      |                                        |                                        |                   |                                  |                      |      |          |                 |        | + Co | ontact  | Us                    |
|------------------|----------------|-------------------|----------------|----------------------|----------------------------------------|----------------------------------------|-------------------|----------------------------------|----------------------|------|----------|-----------------|--------|------|---------|-----------------------|
| E Group Pr       | ofile - TR     | ADING L           | LC             |                      |                                        |                                        |                   |                                  |                      |      |          |                 |        | + QI | uick Li | nks                   |
| rader IDs        | Session IE     | Ds Fin            | n Contac       | ts Outbou            | nd Contacts                            | CME Applica                            | tion Mess         | aging Stats                      | Session S            | tats |          |                 |        |      |         |                       |
| h Session Policy | y Program      |                   |                |                      |                                        |                                        |                   |                                  |                      |      |          |                 |        |      |         | X Export to           |
| Time Period      | ÷              |                   | Execu          | ting Firm            |                                        | \$ I                                   | ADV 1 🔶           | ADV 2                            | ♦ Tier :             | •    | м        | SGW Session All | owance |      | ÷       | ECC Allowance         |
| Q3 2015          |                |                   | TRADIN         | G LLC                |                                        | 2,4                                    | 49,601            | 2,228,183                        | 10                   |      |          | 300             |        |      |         | 60                    |
| Q2 2015          |                |                   | TRADIN         | G LLC                |                                        | 2,3                                    | 65,595            | 2,449,601                        | 10                   |      |          | 300             |        |      |         | 60                    |
| Result           |                |                   |                |                      |                                        |                                        |                   |                                  |                      |      |          |                 |        |      |         | Export                |
|                  |                | Trading Cust      | omer           |                      |                                        | ÷                                      | Month             | ÷                                | PAC                  | ÷    | MIC \$   | ECC \$          |        |      |         |                       |
|                  |                | TRADING LLC       | ;              |                      |                                        |                                        | Month To D        | ate                              | 0                    |      | 0        | 0               |        |      |         |                       |
| Trading Cus      | tomer 🗳        | Session ID        | MSGW¢          | Status 💠             | Create Date                            | Live Date                              | Delete Date       | Front I                          | End System           | 4    | LTD Volu | me¢ Total Volun | ne¢AD¥ | PA¢  | MI¢     | Last Mass Quote Activ |
| TRADING LL       | C              | 11H               | No             | Live                 | 2009-07-28                             | 2009-07-31                             | N/A               | Prop Sys                         | stem                 |      | 0        | 0               | 0      |      |         |                       |
| TRADING LL       | C              | 12A               | No             | Idle Warning         | 2008-09-11                             | 2008-09-12                             | N/A               | Prop Sys                         | stem                 |      | 0        | 0               | 0      |      |         |                       |
| TRADING LL       |                |                   |                |                      |                                        |                                        |                   |                                  |                      |      |          |                 |        |      |         |                       |
|                  | C              | 13R               | No             | Live                 | 2008-11-07                             | 2008-11-07                             | N/A               | Prop Sys                         | stem                 |      | 0        | 0               | 0      |      |         |                       |
| TRADING LL       | .c<br>c        | 13R<br>14C        | No<br>No       | Live<br>Live         | 2008-11-07<br>2009-07-08               | 2008-11-07<br>2009-07-10               | N/A<br>N/A        | Prop Sys<br>Prop Sys             | stem<br>stem         |      | 0        | 0               | 0      |      |         |                       |
| TRADING LL       | .c<br>.c<br>.c | 13R<br>14C<br>14H | No<br>No<br>No | Live<br>Live<br>Live | 2008-11-07<br>2009-07-08<br>2008-10-10 | 2008-11-07<br>2009-07-10<br>2008-10-17 | N/A<br>N/A<br>N/A | Prop Sys<br>Prop Sys<br>Prop Sys | stem<br>stem<br>stem |      | 0        | 0 0             | 0 0 0  |      |         |                       |

3. Selecting the Firm and <quarter> criteria displays a breakdown of tier allocation per quarter:

| Executing Firm: 000<br>Aggregation:<br>Selections:<br>Search | Executing Firm:     000 - TRADING LLC     Legend       Aggregation:     Firm     ?   ADV     ?   LTD Volume       Selections:     Current Quarter     ?   ADV     ?   ADV       Current Quarter     ?   ADV     ?   ADV     ?   ADV       Q2 2015     Q1 2015     ?   ECC     ?   ECC |  |           |  |           |  |    |     |  |    |  |           |  |  |
|--------------------------------------------------------------|----------------------------------------------------------------------------------------------------|--|-----------|--|-----------|--|----|-----|--|----|--|-----------|--|--|
| Search Result                                                | Export to Excel                                                                                                    |  |           |  |           |  |    |     |  |    |  |           |  |  |
| Time Period 🜲                                                | Time Period 🔶 Executing Firm 💠 ADV 1 💠 ADV 2 💠 Tier MSGW Session Allowance 💠 ECC Allowance 💠 Quarter To Date ADV                                                                                                    |  |           |  |           |  |    |     |  |    |  |           |  |  |
| Q3 2015                                                      | TRADING LLC                                                                                                    |  | 2,449,601 |  | 2,228,183 |  | 10 | 300 |  | 60 |  | 2,550,456 |  |  |
|                                                              |                                                                                                    |  |           |  |           |  |    |     |  |    |  |           |  |  |

**Note**: To export the results to Excel, click **Export to Excel**.

## Search Individual

### To search for a registered user:

1. From the **Search** tab, select **Individual**.

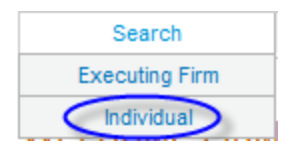

2. Enter the Last Name, Executing Firm, and/or Contact Type.

#### Firm Administrator Dashboard

| Search Individual |       |   |        |
|-------------------|-------|---|--------|
| Last Name         |       |   |        |
| Executing Firm    | ALL   | • | Search |
| Contact Type      | ALL 👻 |   |        |

Note: Executing Firm and contact type defaults to ALL.

3. Click Search.

Results appear in a list below.

| Search Result<br>Click on name to see individual's profile information.<br>* SMART Click profile information must be updated by the user. |                                               |                                                    |                       |                  |                                                         | port to Excel     |
|----------------------------------------------------------------------------------------------------|-----------------------------------------------|----------------------------------------------------|-----------------------|------------------|---------------------------------------------------------|-------------------|
| Name                                                                                                    |                                               | GCC Contact                                        | SMART Click Contact * | Firm             | Firm Contact Type                                       | Trader IE Contact |
| LEVESQUE, SHARON                                                                                                    | Work Phone 1:<br>Work Phone 2:<br>Home Phone: | 123-456-7890 🤡<br>123-456-7890 🥨<br>123-456-7890 🔇 |                       | CAP2 Z<br>CAP2 Z | SECONDARY ADMIN,<br>RISK ADMIN (GC2)<br>SECONDARY ADMIN | *                 |
| 4                                                                                                    |                                               |                                                    |                       |                  |                                                         | 4                 |

## **Registered User's Profile**

This function is available to clearing firm administrators only.

### ▶ To view the registered user's profile:

From the Search > Individual results, click the contact's name.

User profiles are available to Clearing Firm Administrators only.

### Individual Profile

| Column                     | Description                                          |
|----------------------------|------------------------------------------------------|
| Profile Pane               | SMART Click Contact Information/Registration Details |
| CME Croup Brofile tester ( |                                                      |

| CME | Group | Profile - | tester. | QA  |
|-----|-------|-----------|---------|-----|
|     | Cicap | 1 101110  |         | ~~~ |

| Profile                                                                        |                                    |                                             |                                                                    |       |            |      |               |                   |
|--------------------------------------------------------------------------------|------------------------------------|---------------------------------------------|--------------------------------------------------------------------|-------|------------|------|---------------|-------------------|
| SMART Click Conta                                                              | ct Info                            |                                             |                                                                    |       |            |      |               |                   |
| SMART Click ID:<br>Primary Phone:<br>Alt Phone:<br>Email:<br>Note: SMART Click | profile information must be update | EF<br>1 2:<br>1 3:<br>user<br>ed by the use | TestUser<br>222222222<br>33333333<br>@com.com<br>er. Click here to | updat | e your SMA | RT C | lick profile. |                   |
| Firm Contact                                                                   |                                    |                                             |                                                                    |       |            |      |               | X Export to Excel |
|                                                                                | Contact Type                       | \$                                          | Exchange                                                           | \$    | Firm ID    | \$   | Firm Name     | \$                |
| EX                                                                             | ECUTING FIRM RISK ADMIN            |                                             | CME                                                                |       | 013        |      | TRADING LLC   |                   |
| EX                                                                             | ECUTING FIRM RISK ADMIN            |                                             | CME                                                                |       | 092        |      | BANK          |                   |
|                                                                                |                                    |                                             |                                                                    |       |            |      |               |                   |

### **Individual System Privileges**

• Firm Contact: Displays firms for which the individual is a Primary, Secondary or Risk Administrator.

| Firm Contact                                 |                        |                    |                    |                  | K Export to Excel |  |
|----------------------------------------------|------------------------|--------------------|--------------------|------------------|-------------------|--|
| Contact Type 🗘                               | Exchange 🌲             | Firm ID 🔶          |                    | Firm Name        | *                 |  |
| SECONDARY ADMIN                              | CME                    | 123                |                    | CAPITAL PARTNERS |                   |  |
| SECONDARY ADMIN                              | CME                    | 123                |                    | CAPITAL PARTNERS | -                 |  |
| SECONDARY ADMIN                              | CME                    | 123                |                    | CAPITAL PARTNERS | =                 |  |
| SECONDARY ADMIN                              | CME                    | 123                | CAPITAL PARTNERS   |                  |                   |  |
| SECONDARY ADMIN                              | CME                    | 123                | CAPITAL PARTNERS   |                  |                   |  |
| SECONDARY ADMIN                              | CME                    | 123                | CAPITAL PARTNERS   |                  |                   |  |
| •                                            |                        |                    | m                  |                  | •                 |  |
| Trader ID Contact (Click trader id or yes to | see session id and acc | ount restrictions) |                    |                  | Export to Excel   |  |
| Trader ID 👙                                  | Account Restriction    | n ;                | Type 👙             | Contact Type 👙   | Effective Date 👙  |  |
| 12TY                                         | No                     |                    | FIX API            | MARKET           | 2006-02-10        |  |
| EOS                                          |                        |                    |                    |                  |                   |  |
|                                              |                        |                    | No data available. |                  |                   |  |

# Reports

Clearing firm administrators use report features to search for registration, system entitlements, and system details for their clearing firm.

- Clearing Firm Mapping Identifies the Clearing Exchange and Clearing Member affiliated with a particular executing firm.
- Session IDs A three-character alpha numeric string identifier. It is the logical connection to CME Globex for order entry based on the FIX protocol.
- Firm Registered Contacts A registered primary or secondary firm administrator or risk administrator.
- FirmSoft User Lists authorized FirmSoft users. (Note: FirmSoft users have inherent GCC Inbound Contact rights.)
- FirmSoft Entitlement Lists authorized FirmSoft user specific entitlements.
- Cancel on Disconnect Lists Session/Trader ID pairs for which Cancel on Disconnect (COD) is enabled.
- Firm Admin Dashboard User Lists FADB users.
- Messaging Surcharge Contacts Lists clearing or executing firm contacts authorized to receive emailed MEP related surcharge notifications.
- Outbound Contacts Lists outbound GCC contacts (categorized by error trade or technical contacts) for the selected firm.

### To request a report:

1. Click the **Reports** tab.

| CME Group Firm Administrator Dashboard |        |                |                   |            |        |
|----------------------------------------|--------|----------------|-------------------|------------|--------|
| Search Re                              | eports | Administration | Messaging Program | User Guide | Logout |

2. Select a Report from the drop-down list.

| Report         |                 |                       |   |
|----------------|-----------------|-----------------------|---|
| Request Report | Report Manager  |                       |   |
|                | Report *        | Clearing Firm Mapping |   |
|                | Clearing Firm * | 000 TEST FIRM         | • |
|                |                 | * Required field      |   |
|                |                 | Submit                |   |

CME Europe clearing firm reports are indicated by **CMEEL** prefix prior to report name.

Report

| Request Report  | Report Man | ager                                                     |
|-----------------|------------|----------------------------------------------------------|
|                 | Report *   | Clearing Firm Mapping 🔹                                  |
| Clearing Firm * |            | CME -000 - TEST FIRM                                     |
|                 |            | CME -000 - TEST FIRM<br>CMEEL 001 - CME EUROPE TEST FIRM |

3. Click Submit.

The report appears on the Report Manager tab.

After the report status changes from requested to ready, click the Report Name or Status link.

4. Click **Open** to open the file, or **Save** to specify a location to store the file.

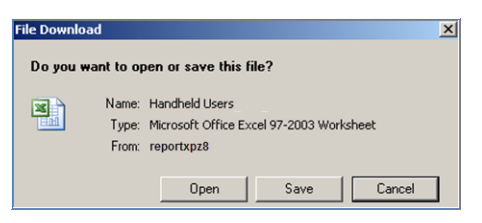

The report displays in a Microsoft Excel workbook.

### To view previously requested reports:

1. To view previously requested reports, click the Report Manager tab.

| Request Report Manag                                                                                                    | ger                                                                                                    |                     |                  |        |  |  |  |  |  |
|----------------------------------------------------------------------------------------------------|----------------------------------------------------------------------------------------------------|---------------------|------------------|--------|--|--|--|--|--|
| The report list is automatically update                                                                                                    | The report list is automatically updated every 10 seconds. You can also click Refresh button to refresh the list. Click report name when ready to access the report. |                     |                  |        |  |  |  |  |  |
| Note: The time required to download the Session IDs report varies. A large number of iLink Sessions and/or heavy utilization of Drop Copy can cause significant delays. We apologize for any inconvenience. |                                                                                                    |                     |                  |        |  |  |  |  |  |
| Report                                                                                                    | Report Criteria                                                                                                    | Requested Time      | Time To Complete | Status |  |  |  |  |  |
| Session IDs                                                                                                    | Clearing Firm ID Is Equal To 'XYZ'; Clearing Firm Exchange Is<br>Equal To 'CME'                                                                                      | 2013-03-18 12:47:48 |                  | Ø      |  |  |  |  |  |
| Session IDs                                                                                                    | Clearing Firm ID Is Equal To 'XYZ'; Clearing Firm Exchange Is<br>Equal To 'CME'                                                                                      | 2013-03-15 11:05:39 |                  | Failed |  |  |  |  |  |
| Clearing Firm Mapping                                                                                                    | Clearing Firm ID Is Equal To $\mbox{`XYZ'};$ Clearing Firm Exchange Is Equal To $\mbox{`CME'}$                                                                       | 2011-09-19 11:56:18 | 24 sec           | Ready  |  |  |  |  |  |

- 2. The list is automatically updated every ten seconds. To manually refresh the list, click the Refresh button.
- 3. Reports can be accessed for up to two weeks from the requested date. The in progress icon (<sup>2</sup>) indicates the report query is still processing.

## **Clearing Back Office**

The SOx Application functionality is used by back office managers to view users' system entitlements.

| SOX Application Report  | Logout              |                   |                                                |            |
|-------------------------|---------------------|-------------------|------------------------------------------------|------------|
| WELCOME BACK            | OFFICE MAN          | AGER              |                                                |            |
| Search User Entitlement |                     |                   |                                                |            |
| Clearing Firm           | CLEAR TRADES L.L.C  | 2.                | •                                              |            |
| Executing Firm          | 123 - TRADING CAPIT | TAL               |                                                |            |
| Application             | FEC                 |                   | C21 (Asset Mgmt & Bank, Positions, Settlement) | Select All |
|                         | Deliveries          |                   | MOS (FEC+)                                     |            |
|                         | Fee Systems         |                   | Large Trader Reportable Positions              |            |
|                         | Enterprise Report   | ing Portal (EREP) |                                                |            |
|                         | Search              |                   |                                                |            |

### To run a SOx report:

- 1. Click the SOx Application Report tab.
- 2. Select the Clearing Firm and Executing Firm from the drop down list.
- 3. Select one more applications.
- 4. Click Search.

User IDs associated with each application appear in a list.

5. To view the user's application entitlement, click the User ID link.

| Note: To generate an entitlement profile report for all users, click <b>Download Excel Report</b> . |              |   |           |    |             |                         |
|----------------------------------------------------------------------------------------------------|--------------|---|-----------|----|-------------|-------------------------|
| Search Result                                                                                       |              |   |           |    |             | X Download Excel Report |
|                                                                                                    | User ID      | ÷ | User Name | \$ | Application | \$                      |
|                                                                                                    | TEST USER ID |   | TEST USER |    | TEST APP    |                         |

# **Messaging Efficiency Program**

This functionality is used to submit Messaging Efficient Program requests for waivers if a customer feels there is justification for exceeding the messaging threshold.

▶ To search messaging program surcharge reports:

1. From the Messaging Program tab, select Request for Waiver.

|    | Search                  | Reports                   | Messaging Prog   | gram                              |  |
|----|-------------------------|---------------------------|------------------|-----------------------------------|--|
|    |                         | -                         | Request For Wa   | aiver                             |  |
| _  |                         |                           |                  |                                   |  |
| 2. | Enter at least one      | search criteria:          |                  |                                   |  |
|    | Messaging Progra        | m                         |                  |                                   |  |
|    |                         |                           |                  |                                   |  |
|    | Messaging Program Surch | arge Search & Report      |                  |                                   |  |
|    |                         |                           |                  | _                                 |  |
|    | Messaging               | J Program Ticket Number * |                  |                                   |  |
|    |                         | Executing Firm *          | ALL              | -                                 |  |
|    | Date of                 | Surcharge (mm/dd/yyyy) *  |                  | To Date(mm/dd/yyyy)               |  |
|    | Legend                  |                           | * At least one o | of these fields must be provided. |  |
|    | ? Action                | RFW Submitted Date        | ? Reason         |                                   |  |
|    | ? Ticket Number         | ? Status                  | ? Notes          |                                   |  |

- Messaging Program Ticket Number The ticket number is in the surcharge notification email.
- Executing Firm
- Date of Surcharge (To/From)

**Note**: Moving the mouse pointer over the **I** symbol, on the Messaging Program page, displays descriptions of search results columns as tooltips.

3. Click Search.

Results appear in a list below.

#### Firm Administrator Dashboard

#### $\triangleright$ To submit a Request for Waiver:

- 1. Search for a Messaging Program Ticket.
- 2. From the Search Results, click Create.

|     | Search I | Result               |                   |              |          |         |                   |                       |       |        | X             | Expo | ort to Excel |
|-----|----------|----------------------|-------------------|--------------|----------|---------|-------------------|-----------------------|-------|--------|---------------|------|--------------|
|     | Action   | Surcharge<br>Ticket# | Executing<br>Firm | Firm Name 🗧  | Exchange | Product | Surcharge<br>Date | RFW Submitted<br>Date | Reaso | Note\$ | Email         | h. P | Status ≑     |
| 4   | Create   | 123456               | 123               | CAP PARTNERS | CBT      | \$5     | 02/28/2013        | 02/28/2013            |       |        | sl@capart.com |      | Active       |
| - [ | Create   | 123457               | 123               | CAP PARTNERS | CME      | K3      | 01/09/2013        | 01/09/2013            |       |        | sl@capart.com |      | Active       |
|     | Create   | 123458               | 123               | CAP PARTNERS | CME      | ZC      | 02/28/2013        | 02/28/2013            |       |        | sl@capart.com |      | Active       |

- 3. Complete the following fields:
  - Reason for Waiver Request
  - E-Mail address
  - Steps to prevent future events

#### Request for Waiver

#### Request for Waiver

If you believe that there are extenuating circumstances related to an event that warrant consideration for a CME Globex Message Efficiency Program waiver, please complete and submit the requested information below.

We will use your answers on this form to decide if your waiver request can be granted. For waiver request(s) which are not approved, your clearing firm is responsible for the administration of any associated surcharges.

Please answer the questions on this form as completely as you can. Should you need assistance in filling out the form, please contact the Global Command Center (GCC) at 312.456.2391.

| Messaging Program Ticket Number                                                                                                    | 123456             |
|----------------------------------------------------------------------------------------------------|--------------------|
| Name of Individual                                                                                                    | FIRM ADMINISTRATOR |
| Date of Surcharge                                                                                                    | 2013-02-28         |
| Executing Firm                                                                                                    | 123                |
| Executing Firm Name                                                                                                    | CAPITAL PARTNERS   |
| Product Group(s) violated                                                                                                    | YM                 |
| Clearing Firm E-mail Address for Notification                                                                                                    | sl@cappart.com     |
| Reason for Waiver Requests*                                                                                                    |                    |
| CC E-Mail Address for Notification (Multiple e-mail addresses<br>must be separated by commas or semicolons. Example:<br>abc@example.com, 123@example.com) |                    |
| Specific Circumstances and steps taken to Prevent Future<br>Additional Events*                                                                            |                    |

In the event an RFW is denied or not applicable, the surcharge(s) will be billed at the end of the second calendar month following the date the Volume Ratio was exceeded.

All request for waivers must be received within 10 business days from the last calendar day of the month for the previous month's activity. Thank you for your cooperation in addressing this messaging issue. If you have any questions, please refer to the CME Globex Message Efficiency Program or contact CME Globex Control Center Management at 312.454.3030 c your Global Account Manager at 312.634.8700.

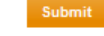

4. Click Submit.

# **Administration**

Administration functions are available to the following:

| Functionality                | Description                                                                 | Clearing<br>Firm<br>Admin | Executing<br>Firm User |
|------------------------------|-----------------------------------------------------------------------------|---------------------------|------------------------|
| User<br>Administration       | Add new users, activate user status.                                        | Х                         |                        |
| Change Log                   | View a record of administrative updates.                                    | Х                         |                        |
| CME<br>Application           | View user entitlements for CME Group applications.                          | Х                         | Х                      |
| <u>Contact</u><br>Management | Assign a contact to an executing firm, or delete a contact.                 | Х                         |                        |
| Self-Match<br>Prevention     | Optionally prevent orders with the same owner from trading with each other. | Х                         | Х                      |

## **User Administration**

The user administration functionality is available to clearing firm administrators to search for executing firms by their Smart Click ID.

The following functions can be performed:

- Add new users
- Edit a user's executing firm
- Activate a pending user
- To Access User Administration:

Select the Administration drop down menu, then select User Administration.

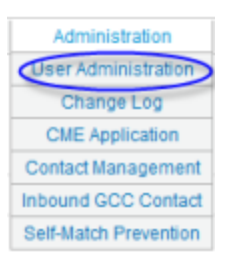

A list of Executing Firm Users appears.

| Executing I | Firm U | ser | List |
|-------------|--------|-----|------|
|-------------|--------|-----|------|

|                  |            |                                                                                                    | Add Ne                               | ew User  |
|------------------|------------|----------------------------------------------------------------------------------------------------|--------------------------------------|----------|
| SMART Click ID 🗘 | Name 🖨     | Executing Firm 🔶                                                                                    | Status 🗘                             | Action * |
| smartcid         | Clark Cook | 123 - TRADING LIMITED<br>234 - CAPITAL PARTNERS<br>345 - FINANCE GLOBAL<br>456 - INVESTMENTS L.L.P. | Active<br>Active<br>Active<br>Active | Edit     |

The Executing Firm User List contains the following information:

- SMART Click ID
- Name
- Executing Firm
- Status

### To Add a New User:

1. From the Executing Firm User list, click Add New User.

The User Administration screen for adding a new user appears.

| dd Executing Firm U | lser                                                                                                    |                                                                                                    |                                                    |
|---------------------|----------------------------------------------------------------------------------------------------|----------------------------------------------------------------------------------------------------|----------------------------------------------------|
|                     | SMART Click ID*                                                                                                    | SMART_CLICK                                                                                                    | * Required field                                   |
|                     | SMART Click Token *                                                                                                   | 123456                                                                                                    |                                                    |
| Executing Firm *    | CME-123 - TRADING LIMITED<br>CME-234 - CAPITAL PARTNERS<br>CMEEL-345 - FINANCE GLOBAL<br>CME-456 - INVESTMENTS L.L.P. | <ul> <li>Select iLink Session</li> <li>Password Firm</li> <li>Entitlement</li> </ul>                                         |                                                    |
|                     | Sort By  Firm D Firm Name Save Cha Beta User Select this                                                              | nges Back                                                                                                    | wing feature(s):                                   |
|                     | Beta User in Select mit<br>User vät<br>User vät<br>User can<br>User can<br>User can                                   | view iLink Session Password I<br>n feature can use CME Applicati<br>edit iLink Session Password Er<br>access Inbound Contact | wing reaure(s).<br>Entitlement<br>on<br>ntitlement |

- CME Europe firms are indicated by the CMEEL prefix.
- 2. Enter the user's **SMART Click ID** and **Token**.
- 3. Select the **Executing Firm** to assign.

CME Europe firms are indicated by the CMEEL prefix.

- 4. Select a Sort option:
- 5. Click Submit.

Г

6. **Confirm** the assignment.

An acknowledgment dialog appears.

| Confirmation                                                        |
|---------------------------------------------------------------------|
| Are you sure you want to assign the following firm(s) to this user? |
| Name: Jane Doe                                                      |
| SMART Click ID: TestFirmUser                                        |
| Email: jane.doe@email.com                                           |
| Executing Firm:                                                     |
| 999 - XYZ FIRM                                                      |
| Confirm Cancel                                                      |

7. On the confirmation dialog, click **OK**.

| Confirmation                                                 |                                                       |
|--------------------------------------------------------------|-------------------------------------------------------|
| Your request is complete. A co<br>Jane Doe at jane.doe@email | onfirmation email has been sent to<br>I <b>.com</b> . |
|                                                              | ОК                                                    |

The Executing Firm User List is updated with the user information.

### ▶ To Edit a User's Executing Firms List:

Only a Clearing Firm Administrator can remove an Executing Firm user's access.

1. On the Executing Firm User List > **Action** column, click **Edit**.

| SMART Click ID 👙 | Name 💠   | Executing Firm 🗘                 | Status 🗘         | Action ¢ |
|------------------|----------|----------------------------------|------------------|----------|
| TestFirmUser     | Jane Doe | 999 - XYZ FIRM<br>000 - ABC FIRM | Active<br>Active | Edit     |

2. Modify the user's **Executing Firm** and iLink Session/Trader ID selections by selecting or deselecting checkboxes.

| User Administrat         | ion                                                                                                    |                                                                                              |                                                                                                    |                                                                                                    |
|--------------------------|----------------------------------------------------------------------------------------------------|----------------------------------------------------------------------------------------------|----------------------------------------------------------------------------------------------------|----------------------------------------------------------------------------------------------------|
| Edit Executing Firm User |                                                                                                    |                                                                                              |                                                                                                    |                                                                                                    |
|                          |                                                                                                    | SMAR                                                                                         | Name Sharon Levesqu<br>T Click ID sclickuser<br>Email sl@capitalpartne                                                                                                    | ie<br>ers                                                                                                    |
| Select Executing Firm    | <ul> <li>999 - XYZ FIRM</li> <li>000 - ABC FIRM</li> <li>123 - FIRM ABC</li> <li>222 - DEF FIRM</li> </ul> | 4 111                                                                                        | Select iLink Session<br>Password Firm<br>Entitlement                                                                                                    | Image: State of the stample         Image: State of the stample         Image: State of the stample |
|                          | Sort By                                                                                                    | <ul> <li>Firm Name</li> <li>Save</li> <li>Select this</li> <li>Mana</li> <li>View</li> </ul> | Changes Back<br>suser as beta user for the folk<br>ge contact for CME Globex M<br>User can view iLink Session<br>User can edit iLink Session<br>messaging metrics for CME C | owing feature(s):<br>Messaging Efficiency Program<br>Password Entitlement<br>Password Entitlement<br>Globex Messaging Efficiency                                                                                                    |

- 3. Click Save Changes.
- 4. On the confirmation dialog, click **Confirm**.
- 5. On the acknowledgement dialog, click **OK**.

### **To Edit a Firm User's Status:**

A user's access changes to **Pending** when the original firm changes its clearing firm. The new clearing firm's administrator must enable the user account.

1. On the Executing Firm User List > Action column, click Edit.

| ecuting Firm User List |          |                                                                      |   |                                       |         |
|------------------------|----------|----------------------------------------------------------------------|---|---------------------------------------|---------|
|                        |          |                                                                      |   | Add N                                 | ew User |
| SMART Click ID 👙       | Name 🌲   | Executing Firm                                                       | ٩ | Status 🌲                              | Action  |
| TestFirmUser           | Jane Doe | 999 - XYZ FIRM<br>000 - ABC FIRM<br>222 - DEF FIRM<br>888 - GHI FIRM |   | Active<br>Active<br>Active<br>Pending | Edit    |

2. Locate the Pending firm and click **Enable**.

| Select Executing Firm |   | 123 - TRADING UP LLP   |        |  |
|-----------------------|---|------------------------|--------|--|
|                       |   | 234 - CAPITAL PARTNERS |        |  |
|                       | ~ | 345 - ZONE LIMITED     | Enable |  |

The Executing Firm is enabled immediately.

| Executing Firm User List |          |                                                                      |                                      |          |
|--------------------------|----------|----------------------------------------------------------------------|--------------------------------------|----------|
|                          |          |                                                                      | Add                                  | New User |
| SMART Click ID 单         | Name 4   | Executing Firm 0                                                     | Status                               | Action 😂 |
| TestFirmUser             | Jane Doe | 999 - XYZ FIRM<br>000 - ABC FIRM<br>222 - DEF FIRM<br>888 - GHI FIRM | Active<br>Active<br>Active<br>Active | Edit     |

3. To return to Executing Firm User List, click the **Back** button.

The user's status for the Executing Firm's is set to Active.

**Note**: User status cannot be changed from Active to Pending.

## Change Log

The change log functionality is available to clearing firm administrators to view executing firm activity.

### **To View the Change Log:**

1. From the Administration tab, select **Change Log**.

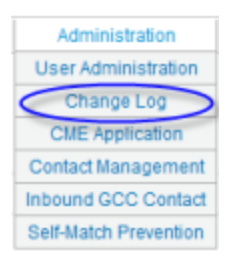

2. Select the type of change to search:

Cancel on Disconnect - Displays executing firm Cancel on Disconnect activity.

| Change Type    | Cancel On Disconnect 🔻 | Search |
|----------------|------------------------|--------|
| Last Name      |                        |        |
| Executing Firm | ALL                    | ·      |
| Session ID     | ALL 🔻                  |        |

User Administration - Displays a list of user administration activity.

Export to Excel

| Change Type              | User Administrat                       | tion 👻              |               | Searc |
|--------------------------|----------------------------------------|---------------------|---------------|-------|
| SMART Click ID **        |                                        |                     |               |       |
| Last Name **             |                                        |                     |               |       |
| Executing Firm **        | ALL                                    |                     | •             |       |
| From Date (mm/dd/yyyy) * |                                        | To Date (I          | mm/dd/yyyy) * |       |
|                          | * Required field<br>** At least one of | these fields must b | e provided.   |       |

### MEP Contact Change - Displays Messaging Efficiency Program activity.

| Change Type              | MEP Contact Change | •                      |   | Search |
|--------------------------|--------------------|------------------------|---|--------|
| Executing Firm *         | ALL                |                        | • |        |
| From Date (mm/dd/yyyy) * |                    | To Date (mm/dd/yyyy) * |   | ]      |
|                          | * Required field   |                        |   |        |

- 3. Select the Executing Firm from the drop-down list.
- 4. To narrow the search, enter the user's last name.
- 5. Click Search.

Results appear in a list, below the search criteria.

#### Cancel on Disconnect results

| Session ID 👙 | Trader ID 🌲 | Change 🌲                     | Requested By ID 👙 | Requested By Name 🜲 | Requested Date & Time | ÷ |
|--------------|-------------|------------------------------|-------------------|---------------------|-----------------------|---|
| ABC          | 123A        | CANCEL REQUEST TO ENABLE COD | fadb001           | Administrator, Firm | 09-16-2011 15:46:37   |   |
| DEF          | 234B        | REQUEST TO ENABLE COD        | fadb002           | Administrator, Firm | 09-09-2011 11:02:48   |   |
| GHI          | 345C        | REQUEST TO ENABLE COD        | fadb003           | Administrator, Firm | 09-09-2011 11:02:48   |   |

#### User administration results

# User Administration Chane Log Export to Excel Date and Time Name SMART Click ID Log Assigned By + 2013-03-12 16:32:06 Firm Administrator smartcliktest1 Granted iLink session password access to session ABC in firm 100 Firm Administrator (D: user1) 2013-03-12 16:32:06 Firm Administrator smartcliktest2 Granted iLink session password access to session BCD in firm 200 Firm Administrator (D: user1)

#### Messaging Efficiency Programresults

| MEP Contact Change Log X Export to Exc |   |                    |   |                |   |                               |   |                                |
|----------------------------------------|---|--------------------|---|----------------|---|-------------------------------|---|--------------------------------|
| Date and Time                          | ÷ | Name               | ŧ | SMART Click ID | ÷ | Log                           | ÷ | Executed By                    |
| 2013-03-13 14:01:22                    |   | Firm Administrator |   | smartciktest1  |   | Contact Assigned for Firm 123 |   | Firm Administrator (ID: user1) |
| 2013-03-13 14:01:22                    |   | Firm Administrator |   | smartclktest2  |   | Contact Assigned for Firm 123 |   | Firm Administrator (ID: user1) |

## **CME** Application

The CME Application functionality is used by Clearing Firm Administrators to view Executing Firm's users for other CME Group applications. This information can be viewed after selecting an Executing Firm or Individual profile and an Application.

Note: This functionality is also accessible from the Search > Executing Firm > CME Application tab.

### ▶ To View a User's Application Entitlements:

1. From the Administration tab, select CME Application.

| Administration        |
|-----------------------|
| User Administration   |
| Change Log            |
| CME Application       |
| Contact Management    |
| Inbound GCC Contact   |
| Self-Match Prevention |

2. Select an Executing Firm.

CME Europe firms are indicated by the CMEEL prefix.

- 3. Select at least one Application.
- 4. Click Search.

| CME Group Applicat | ion                               |                                                |
|--------------------|-----------------------------------|------------------------------------------------|
| Search Entitlement |                                   |                                                |
| Executing Firm     | 000 - ABC LP 🗸                    | Search                                         |
| Application        | FirmSoft                          | FEC                                            |
|                    | Deliveries                        | C21 (Asset Mgmt & Bank, Positions, Settlement) |
|                    | Large Trader Reportable Positions | MOS (FEC+)                                     |
|                    | Fee Systems                       | Enterprise Reporting Portal (EREP)             |
|                    | Risk Management Tools             | Firm Administrator Dashboard                   |

A list of users with application access appear in a list.

| Search Result |              |             |    |  |  |  |  |
|---------------|--------------|-------------|----|--|--|--|--|
| User ID 🖨     | User Name 🌲  | Application | \$ |  |  |  |  |
| AndyAdmin     | Andrew Admin | FEC         |    |  |  |  |  |

5. To view a user profile, click the User ID link.

User's entitlements by specific application appear.

| Entitleme   | ort to Excel   E                                              | Back |              |    |  |  |  |  |
|-------------|---------------------------------------------------------------|------|--------------|----|--|--|--|--|
| FEC, MOS (F | FEC, MOS (FEC+)                                               |      |              |    |  |  |  |  |
| User ID 🛛 🌩 | Firms                                                         | \$   | Roles        | -  |  |  |  |  |
| AndyAdmin   | CBT_123, CBT_234, CBT_345, CBT_456, CBT_567, CBT_678, CBT_789 |      | FirmUpdateUs | er |  |  |  |  |

## **MEP Contact Management**

The contact management functionality is used to add or delete MEP contacts for a clearing or executing firm. This feature is available to clearing firm and FADB administrators only.

### ▶ To assign a Contact to an Executing Firm:

1. From the Administration tab, select Contact Management.

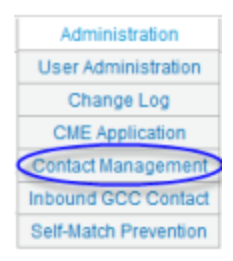

The Assign Contact page appears.

**Note**: Moving the mouse pointer over the **2** symbol, on the Assign Contact page, displays descriptions of MEP contacts as tooltips.

All fields are required.

| Assign Contact | Manage    | Contact                          |                         |
|----------------|-----------|----------------------------------|-------------------------|
| Assign Contact |           |                                  |                         |
| Executing      | J Firm *  | ALL                              | •                       |
| Excl           | nange *   | ALL 👻                            | Legend                  |
| Contact        | Type *    | EXECUTING MEP CONTACT 👻          | ? EXECUTING MEP CONTACT |
| SMART C        | lick ID * |                                  | ? CLEARING MEP CONTACT  |
| SMART Click T  | oken *    |                                  |                         |
|                |           | * These fields must be provided. |                         |
|                |           | Submit                           |                         |

- 2. Select an Executing Firm.
- 3. Select an Exchange.

To assign a contact to a CME Europe firm, select CMEEL from the list.

- 4. Select the **Contact Type**.
- 5. Enter the user's SMART Click ID.
- 6. Enter the user's **SMART Click Token**.
- 7. Click Submit.

### **To delete a contact:**

- 1. From the Administration tab, select **Contact Management**.
- 2. Select the Manage Contact tab.
- 3. To find a user, select filter options:
  - Executing Firm
  - Exchange
  - Contact Type
- 4. Click Search.

Results appear in a list.

| Manag     | e Contact        |              |                     |                             |             |                 |                               |                       |
|-----------|------------------|--------------|---------------------|-----------------------------|-------------|-----------------|-------------------------------|-----------------------|
| Assign    | Contact Manag    | e Contact    |                     |                             |             |                 |                               |                       |
| Search E  | xisting Contact  |              |                     |                             |             |                 |                               |                       |
|           | Execu            | ting Firm *  | 123 - TRD LP        |                             | -           |                 |                               |                       |
|           | E                | xchange *    | ALL 🔻               |                             |             |                 |                               |                       |
|           | Cont             | tact Type *  | EXECUTING ME        | P CONTACT 👻                 |             |                 |                               |                       |
|           |                  |              | * At least one of t | hese fields must be provide | ed.         |                 |                               |                       |
|           |                  |              | Search              |                             |             |                 |                               |                       |
| Search Re | esult            |              |                     |                             |             |                 |                               | X Export to Exce      |
| Action    | SMART Click ID ≑ | First Name 🗘 | Last Name 🍦         | Exchange - Firm ID 🌩        | Email 💠     | Assigned Date ≑ | Assigned By ID $\diamondsuit$ | Assigned By Name 🔺    |
| Delete    | smartcuser       | Sharon       | Levesque            | CME - 123                   | me@name.com | 2012-10-26      | 123                           | Administrator, Firm   |
| Delete    | smartcuser       | Sharon       | Levesque            | CME - 123                   | me@name.com | 2012-10-26      | 123                           | Administrator, Firm   |
| Delete    | smartcuser       | Sharon       | Levesque            | CME - 123                   | me@name.com | 2012-10-26      | 123                           | Administrator, Firm E |
| Delete    | smartcuser       | Sharon       | Levesque            | CME - 123                   | me@name.com | 2012-10-26      | 123                           | Administrator, Firm   |
| Delete    | smartcuser       | Sharon       | Levesque            | CME - 123                   | me@name.com | 2012-10-19      | 123                           | Administrator, Firm   |
| Delete    | smartcuser       | Sharon       | Levesque            | CME - 123                   | me@name.com | 2012-10-24      | 123                           | Administrator, Firm   |
| Palata    |                  | C1           |                     | 0115 400                    | me@name.com | 0040.00.40      | 400                           | A.J                   |

5. To delete the user from the Executing Firm, click **Delete**.

## Self-Match Prevention

CME Globex Self-Match Prevention is optional functionality that allows an executing firm to prevent the matching of orders for accounts with common ownership if both the buy and sell orders contain the same Self Match Prevention Identifier (SMP ID) and Executing Firm ID. Customers who opt to leverage Self Match Prevention functionality must register via the Firm Administrator Dashboard to receive an SMP ID(s). The SMP ID(s) are then submitted in FIX tag 7928<sup>1</sup>-Self MatchPrevention ID on each quote and order message to prevent an executing firm from trading against its own opposite side order with the same SMP ID and Executing Firm ID (subcomponent of tag 49-SenderCompID).

**Note**: The combination of SMP ID and Executing FirmID must be present on both the buy and sell orders in order to prevent a match from occurring and to effect the quote or order cancel.

### To Enable Self-Match Prevention:

The initial stage of registering for Self-Match prevention is to specify the executing firm, clearing firm, and beneficial owner of the account. An account, or account *and* tag 50 can be specified.

Note: For additional information click the Self-Match Prevention Frequently Asked Questions link.

1. From the Administration tab, select Self-Match Prevention.

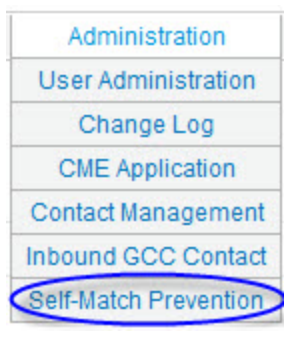

- 2. Select an **Executing Firm**.
- 3. In the upper right corner, click Add New SMP ID.

<sup>1</sup>Use of tag 7928 indicates that you do not wish to trade against yourself on Globex.

| Firm Name - TRADING UNLIMITED                       |                |
|-----------------------------------------------------|----------------|
|                                                     | Add New SMP ID |
| No SMP IDs are currently affiliated with this firm. |                |
|                                                     |                |

### The Add New SMP ID page appears.

| 1d New SMP ID                                                                                                    |                      |               |                    |
|----------------------------------------------------------------------------------------------------|----------------------|---------------|--------------------|
|                                                                                                    |                      |               | * Required fiel    |
| xecutive Firm                                                                                                    | TRADING UNLIMITED    |               |                    |
| learing Firm                                                                                                    | QUICK CLEARING, INC. |               |                    |
| lentity of the Legal Entity that is the Beneficial<br>wner of the account(s) that will employ the SM<br>unctionality. (You may not enter more than one<br>egal Entity). * | P                    |               |                    |
| Account Number                                                                                                    | In EFS(?)            | Account Owner | Account Controller |
|                                                                                                    |                      |               |                    |

- 4. In the **Identity of the Legal Entity** field, enter the legal entity/ beneficial owner that will employ SMP functionality.
- 5. Specify the Account or Account and Tag 50. Then click Submit.

Refer to the instructions below for additional setup information.

Upon customer submission, a SMP ID is created for the Executing Firm and must be submitted for every order on which SMP will be enabled. Once created the SMP ID cannot be modified.

### **To link an account:**

Submit Back Remove

The following procedure describes the process to add an account to a new SMP ID, specify the account controller, and account owner.

1. On the Add New SMP ID page, click Add New Account.

| Add New SMP ID                                                                                                    |                      |               | * Penuired fiel    |
|----------------------------------------------------------------------------------------------------|----------------------|---------------|--------------------|
| Executive Firm                                                                                                    | TRADING UNLIMITED    |               | Required lief      |
| Clearing Firm                                                                                                    | QUICK CLEARING, INC. |               |                    |
| Identity of the Legal Entity that is the Beneficial<br>owner of the account(s) that will employ the SMP<br>functionality. (You may not enter more than one<br>Legal Entity). *<br>Add New Account |                      |               |                    |
| Account Number                                                                                                    | In EFS(?)            | Account Owner | Account Controller |

2. Enter an Account Number and specify whether the account is registered in EFS.

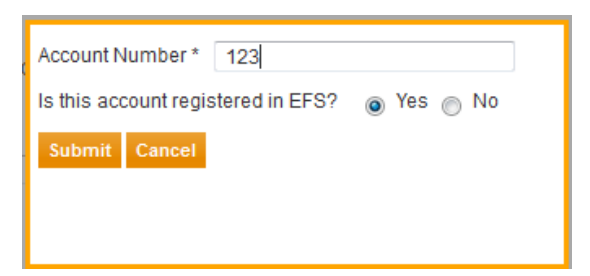

3. If the account is not registered in EFS, enter the Account Controller Name.

| Account Number * 123                            |
|-------------------------------------------------|
| Is this account registered in EFS? 🛛 💿 Yes 💿 No |
| Account Controller Name Controller Name         |
| Add Account Owner                               |
| Account Owner Name                              |
| Account Owner 2                                 |
| Account Owner 1                                 |
| Submit Cancel                                   |

- 4. Click Add Account Owner.
- 5. Enter the Account Owner Name.

| Account Owner Name | Account Owner 1 |
|--------------------|-----------------|
| 1                  | Submit Cancel   |

6. Click Submit.

The account number is added to the list.

### **To link a tag 50:**

The following procedure describes the process to enable SMP functionality for all or specific tag 50's that trade the accounts.

1. On the Add New SMP ID page, Specify whether the SMP ID will be used for all Tag 50's that trade for the account (S).

| Do you plan | to use the same SMP ID t | or all tag 50's that trade | these accounts? | 🕤 Yes 💿 No ┨ |
|-------------|--------------------------|----------------------------|-----------------|--------------|
| Tags50 *    | Add                      | 2                          |                 |              |
|             | TAG 50                   | Action                     |                 |              |
| Submit      | Back Remove              |                            |                 |              |
| If Yes, pr  | roceed to step 4.        |                            |                 |              |

- 42 - User Manual

- 2. If the SMP ID will not be used for all tag 50's, enter a specific Tag 50.
- 3. Click Add.

The specified tag 50 appears in the list.

Do you plan to use the same SMP ID for all tag 50's that trade these accounts? 💿 Yes 💿 No

| TAG 50 | Action |
|--------|--------|
| 111    | Delete |
| 444    | Delete |
| 777    | Delete |

Repeat to add additional Tag 50's.

4. Click Submit.

### **To edit account information:**

- 1. From the Administration tab, select Self-Match Prevention.
- 2. Select an Executing Firm.
- 3. From the list, select an **SMP**.
- 4. Click an **Account Number**.

| Edit Existing SMP ID                                                                                                    |                      |               |                    |
|----------------------------------------------------------------------------------------------------|----------------------|---------------|--------------------|
| Executive Firm                                                                                                    | TRADING UNLIMITED    |               | * Required field   |
| Clearing Firm                                                                                                    | QUICK CLEARING, INC. |               |                    |
| Identity of the Legal Entity that is the Beneficial<br>owner of the account(s) that will employ the SMP<br>functionality. (You may not enter more than one<br>Legal Entity). * | ADD-EDIT-SMPACCOWN   |               |                    |
| Add New Account<br>Account Number                                                                                                    | In EFS(?)            | Account Owner | Account Controller |
| 123                                                                                                    | N                    | ADDACCAWN     | TESTADD            |

5. Update account information.

| Is this account registered in EFS? 🛛 Mo |   |
|-----------------------------------------|---|
| Account Controller Name TESTADD         |   |
| Account Owner Name                      | * |

Tag 50's can be added or deleted.

Do you plan to use the same SMP ID for all tag 50's that trade these accounts? 💿 Yes 💿 No

| TAG 50 | Action |
|--------|--------|
| 111    | Delete |
| 444    | Delete |
| 777    | Delete |

6. Click Submit.

## Self-Match Prevention Bulk User Upload

The Firm Administration Dashboard supports uploading MS Excel files that specify the relationship of accounts and tag 50s to common account owners or controllers. This data is used by the self-match prevention functionality.

The file must be in the following format:

| Account Number                                                                                                    | Registered in<br>EFS                                                          | Account Controller Name                                                                                                    | Account Owner                                                                                                    |
|----------------------------------------------------------------------------------------------------|-------------------------------------------------------------------------------|----------------------------------------------------------------------------------------------------|----------------------------------------------------------------------------------------------------|
| <ul> <li>Required</li> <li>Alphanumeric<br/>UPPER<br/>CASE text</li> <li>Maximum of<br/>100<br/>characters</li> </ul> | <ul> <li>Required</li> <li>Y - for<br/>Yes</li> <li>N - for<br/>No</li> </ul> | <ul> <li>Required, when the account is not registered in EFS and the controller has power of attorney</li> <li>Maximum of 100 characters</li> </ul> | <ul> <li>Required, when the account is not registered in EFS.</li> <li>Alphanumeric text</li> <li>Maximum of 100 characters</li> </ul> |

### **Uploaded File Processing**

- Only one file may be uploaded at a time.
- The first row and additional columns will be ignored by the system.
- Data is processed automatically beginning with the upper left corner and will stop when a blank row is encountered.

### Example

| Account Number | Registered in EFS | Account Controller Name | Account Owner |
|----------------|-------------------|-------------------------|---------------|
| 25624          | Ν                 | Controller              | Owner1        |
| NEWACCOUNT     | Ν                 |                         | Owner2        |
| 12345          | Υ                 |                         |               |

Click here to view a spreadsheet that can used to enter and upload account information.